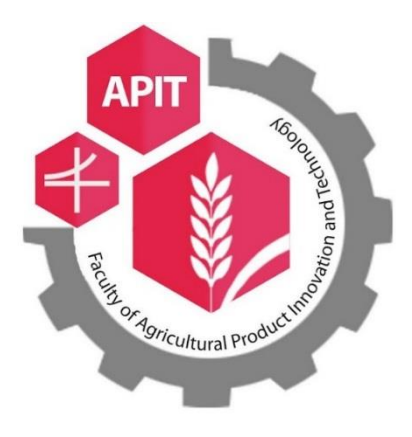

คู่มือ

การสร้างเอกสาร และการเบิกจ่ายเงินอุดหนุนทุนวิจัย (กันเงินไว้เบิกเหลื่อมปี)

หน่วยคลัง

คณะเทคโนโลยีและนวัตกรรมผลิตภัณฑ์การเกษตร

มหาวิทยาลัยศรีนครินทรวิโรฒ

## คำนำ

คู่มือ ขั้นตอน และแนววิธีปฏิบัติเกี่ยวกับการกันเงินงบประมาณเหลื่อมปี/ขยายเวลาการเบิกจ่ายเงิน การกันเงินงบประมาณเหลื่อมปี/ขยายเวลาการเบิกจ่ายเงิน จะเกิดขึ้นเมื่อคณะเทคโนโลยีและนวัตกรรม ผลิตภัณฑ์การเกษตร มีความต้องการกันเงินงบประมาณ/ขยายเวลาการเบิกจ่ายเงิน สำหรับใช้ในโครงการ งานวิจัยต่างๆ ที่มีระยะเวลาของโครงการหรือสัญญา มากกว่า 1 ปีงบประมาณ หรือคร่อมปีงบประมาณ ซึ่งอาจมีบางรายการที่ไม่สามารถเบิกจ่ายได้ทันในปีงบประมาณปัจจุบัน แต่มีความจำเป็นต้องสำรองเงินเพื่อใช้ ในปีงบประมาณถัดไป ดังนั้นจึงต้องมีการกันเงินไว้เบิกเหลื่อมปี/ขยายเวลาการเบิกจ่ายเงิน คู่มือเล่มนี้ จัดทำ ขึ้นเพื่อใช้เป็นแนวทางให้ผู้ปฏิบัติงานด้านการเงินได้ศึกษา และปฏิบัติงานได้อย่างถูกต้อง รวดเร็ว ลดเวลาการ ทำงาน ลดจำนวนเอกสารที่ไม่ถูกต้อง และสอดคล้องกับแนวปฏิบัติการกันเงินไว้เบิกเหลื่อมปีและการขยาย เวลาการเบิกจ่ายเงิน ของส่วนการคลัง สำนักงานอธิการบดี มหาวิทยาลัยศรีนครินวิโรฒ

หน่วยคลัง คณะเทคโนโลยีและนวัตกรรมผลิตภัณฑ์การเกษตร หวังเป็นอย่างยิ่งว่า คู่มือเล่มนี้ จะเป็น ประโยชน์กับผู้ปฏิบัติงานด้านการเงิน หากมีการเปลี่ยนแปลงเอกสาร และเปลี่ยนแปลงแนวปฏิบัติ หน่วยคลัง จะดำเนินการจัดทำคู่มือฉบับแก้ไขเพื่อให้เป็นปัจจุบัน และขอขอบคุณสำหรับคำแนะนำเพิ่มเติมและพร้อม จะปรับปรุงในโอกาส ต่อไป

> ไพจิตรี ป่าขมิ้น หน่วยคลัง

|      | e   |
|------|-----|
| สารเ | ບຄູ |

| เรื่อง                                                                     | หน้า |
|----------------------------------------------------------------------------|------|
| 1. ขั้นตอนการกันเงินงบประมาณเหลื่อมปี (Flow Chart)                         | 1    |
| 2. การกันเงินงบประมาณเหลื่อมปี (กรณีมีหนี้ผูกพัน-งบประมาณปีปัจจุบัน)       | 2    |
| 2.1 บันทึกขออนุมัติกันเงินไว้เบิกเหลื่อมปี                                 |      |
| 2.2 ZFMR10 Export เป็น Excel                                               |      |
| 2.3 ZFMR10 ออกจากระบบ SWU ERP                                              |      |
| 2.4 ZFMR01 ใบกันเงินรายได้ ออกจากระบบ SWU ERP                              |      |
| 3. การกันเงินงบประมาณเหลื่อมปี (กรณีมีหนี้ผูกพัน-งบประมาณปีที่แล้ว-กันต่อ) | 5    |
| 3.1 บันทึกขออนุมัติขยายเวลาเบิกจ่ายเงิน                                    |      |
| 3.2 ZFMR10 Export เป็น Excel                                               |      |
| 3.3 ZFMR10 ออกจากระบบ SWU ERP                                              |      |
| 3.4 ZFMR01 ใบกันเงินรายได้ ออกจากระบบ SWU ERP                              |      |
| 4. การสร้างเอกสารและพิมพ์ใบกันเงินงบประมาณเหลื่อมปีในระบบ SWU ERP          | 9    |
| 4.1 FMX1 (การสร้างเอกสารใบกันเงิน)                                         |      |
| 4.2 ZFMF01 (การพิมพ์ใบกันเงิน)                                             |      |
| 5. การเบิกจ่ายเงินอุดหนุนทุนวิจัย (กันเงินไว้เบิกเหลื่อมปี)                | 14   |
| 5.1 F-43 (บันทึกตั้งหนี้)                                                  |      |
| 5.2 S_P00_7000134 (พิมพ์ใบหักภาษี ณ ที่จ่าย)                               |      |
| 5.3 ZAPF01 (พิมพ์ใบเบิกเงิน)                                               |      |
|                                                                            |      |

#### ภาคผนวก

- แนวปฏิบัติการกันเงินไว้เบิกเหลื่อมปีและการขยายเวลาเบิกจ่าย

## 1. ขั้นตอนการกันเงินงบประมาณเหลื่อมปี (Flow Chart)

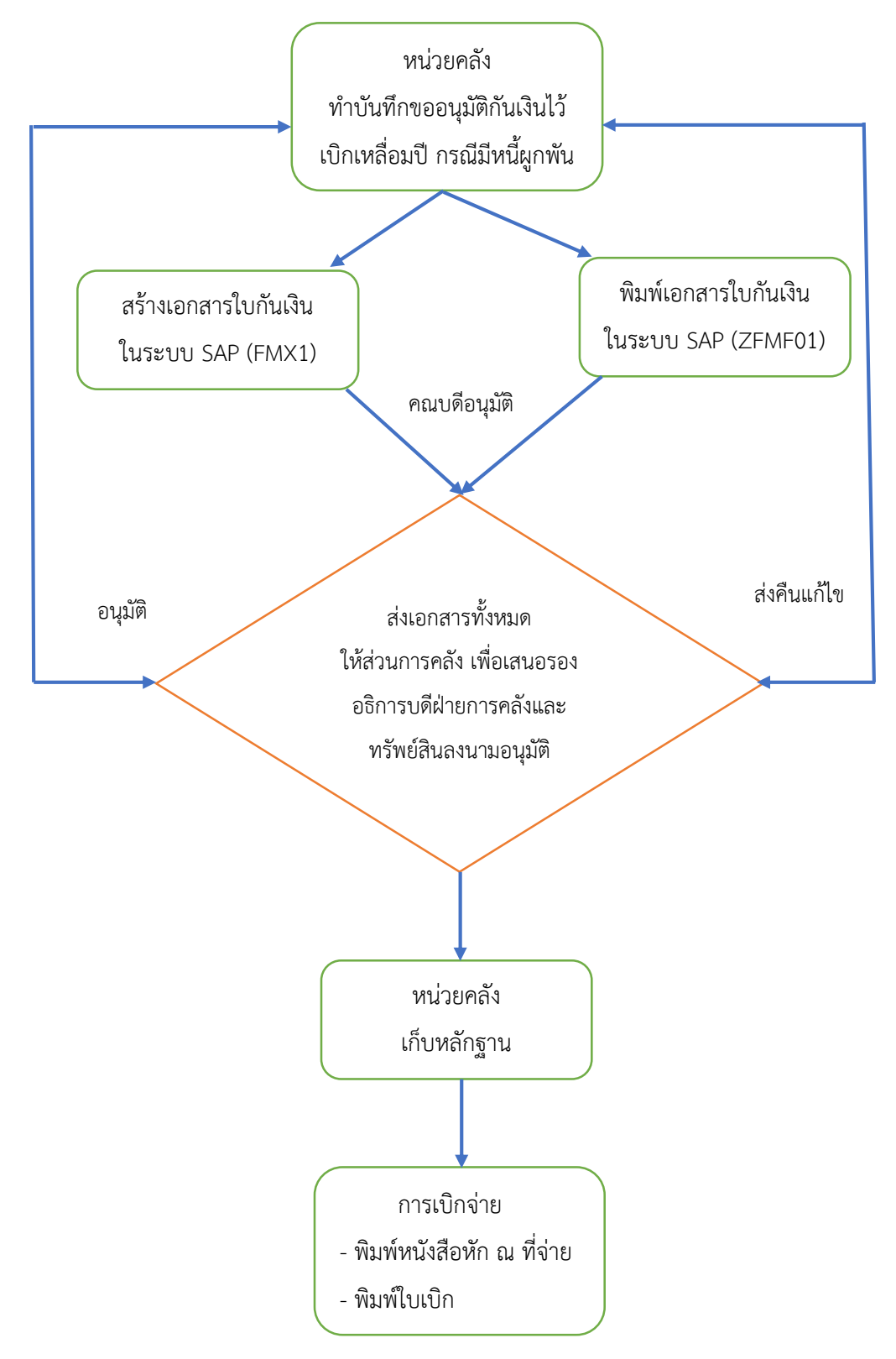

# การกันเงินงบประมาณเหลื่อมปี (กรณีมีหนี้ผูกพัน-งบประมาณปีปัจจุบัน) 2.1 บันทึกขออนุมัติกันเงินไว้เบิกเหลื่อมปี

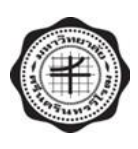

## บันทึกข้อความ

ส่วนงาน คณะเทคโนโลยีและนวัตกรรมผลิตภัณฑ์การเกษตร สำนักงานคณบดี โทร. 27183
 ที่ อว 8705.1/ วันที่ สิงหาคม 2565
 เรื่อง การขออนุมัติกันเงินไว้เบิกเหลื่อมปี กรณีมีหนี้ผูกพัน ประจำปีงบประมาณ พ.ศ. 2565
 เรียน รองอธิการบดีฝ่ายการคลังและทรัพย์สิน

ด้วย คณะเทคโนโลยีและนวัตกรรมผลิตภัณฑ์การเกษตร ยังมีค่าใช้จ่ายที่ไม่สามารถดำเนินการ เบิกจ่ายได้ทันในปีงบประมาณ พ.ศ. 2565 จึงมีความจำเป็นต้องดำเนินการกันเงินไว้เบิกเหลื่อมปี กรณีมีหนี้ผูกพัน เพื่อดำเนินการเบิกจ่ายในปีงบประมาณถัดไป และได้ส่งใบกันเงินรายได้ <mark>จำนวน.....ใบกัน</mark> เพื่อเป็นการกันเงินไว้เบิกเหลื่อมปี กรณีมีหนี้ผูกพัน ประจำปีงบประมาณ พ.ศ. 2565 รายละเอียดตามเอกสารแนบ

จึงเรียนมาเพื่อโปรดพิจารณาอนุมัติ

(ผู้ช่วยศาสตราจารย์ ดร.อรัญญา มิ่งเมือง)

คณบดีคณะเทคโนโลยีและนวัตกรรมผลิตภัณฑ์การเกษตร

#### 2.2 ZFMR10 Export เป็น Excel

| กดับ | เลขที่เอกสาร | Functional Area | งบรายจ่าย     | หมวดรายจ่าย | รายการ                                                                                                    | จำนวนเงิน  | เจ้าหนี้/ผู้วิจัย                                   | เลขที่สัญญา/<br>ใบสั่งชื้อสั่งจ้าง                            | วันที่ส่งมอบ/<br>สิ้นสดสัญญา        | สถาน   |
|------|--------------|-----------------|---------------|-------------|----------------------------------------------------------------------------------------------------|------------|-----------------------------------------------------|---------------------------------------------------------------|-------------------------------------|--------|
| 1    | 8919000040   | 65230101R000000 | งบเงินอุดหนุน | เงินอุศหนุน | ผสของกระบวนการเครียมมะดันแข่เยือกแข็ง<br>ผสของไมาณสารสำคัญ การด้านสารอนุมูล<br>อิสระและการยับยั้งการเจริญของจุลินทรีย์ก่อ<br>โรคของน้ำจิ้มศีฟู้คมเด้น | 57,750.00  | นันทรัดน์ ณ นครพนม                                  | 532/2565                                                      | 30/06/2022                          | รออนุร |
| 2    | 8919000041   | 65230101R000000 | งบเงินอุดหนุน | เงินอุศหนุน | ศักยภาพของถั่วขอเพื่อเป็นแหล่งโปรดีนใหม่<br>ของจังหวัดนครนายก                                                                                         | 70,000.00  | ดรีสินธุ์ โพธารส                                    | 533/2565                                                      | 30/06/2022                          | รออนุร |
|      |              |                 |               |             |                                                                                                    | 127,750.00 |                                                     |                                                               |                                     |        |
|      |              |                 |               |             |                                                                                                    |            | ยอรับรอ หว่                                         | าเริ่มรอบออร์สออ                                              | ňo.                                 |        |
|      |              |                 |               |             |                                                                                                    |            | ขอรับรองว่<br>(ผู้ช่วยศาสตราจ<br>คณบดีคณะเทคโนโลยีแ | าเป็นรายการที่ถูกต่<br>ารย์ คร. อรัญญา ม์<br>ละนวัตกรรมผลิตภั | ้อง<br>วิ่งเมือง)<br>วัณฑ์การเกษตร  |        |
|      |              |                 |               |             |                                                                                                    |            | ขอรับรองว่<br>(ผู้ท่วยศาสตราจ<br>คณบดีคณะเทคโนโลยีแ | าเป็นรายการที่ถูกค้<br>ารย์ คร. อรัญญา มี<br>ละนวัดกรรมผลิตภั | ข้อง<br>วิ่งเมือง)<br>ขัณฑ์การเกษตร |        |

#### 2.3 ZFMR10 ออกจากระบบ SWU ERP

| adara<br>difa                  | eteoretoreto<br>senteblaceto | n aldrachande<br>madichede annas   |                          |                            |                                                                        | 2844                       |                                         |                       |                          |                  |
|--------------------------------|------------------------------|------------------------------------|--------------------------|----------------------------|------------------------------------------------------------------------|----------------------------|-----------------------------------------|-----------------------|--------------------------|------------------|
| abitara                        | indexes                      | ferition, and                      | Pet total                | -                          | tant                                                                   | doanie                     | ant pa                                  | andiggs / halidadidis | Idian history            | metta.           |
| (1) (********<br>(1) (******** | **:******                    | 572383838644448<br>572383828644648 | utigebeefe<br>esgeleente | Contraction<br>Contraction | สารสาราสารสร้างเรืองไม่เรืองได้ ก็อากา<br>สิงการหนึ่งหนึ่งใหญ่ได้สิงให | 57, 753, 10<br>10, 483, 00 | standonline na manan<br>at Sheff barmat | 815-1545<br>517/1245  | 50 04 3022<br>98,94,3022 | ingene<br>Marent |
|                                |                              |                                    |                          |                            |                                                                        | 127, 724, 98               |                                         |                       |                          |                  |

#### 2.4 ZFMR01 ใบกันเงินรายได้ ออกจากระบบ SWU ERP

|                                                                                                    |                                                                                                    | ใบกันเงินรายได้ ประจ                                                                                                    | าปี 2565                                                                                                    |                                                                                                    |
|----------------------------------------------------------------------------------------------------|----------------------------------------------------------------------------------------------------|----------------------------------------------------------------------------------------------------|----------------------------------------------------------------------------------------------------|----------------------------------------------------------------------------------------------------|
|                                                                                                    |                                                                                                    |                                                                                                    |                                                                                                    |                                                                                                    |
|                                                                                                    |                                                                                                    | ค่ำขอ                                                                                                    |                                                                                                    | र्भ: 8919000040 / 2                                                                                                 |
| ຈບປรະນາໝປີ :                                                                                                    | 2565                                                                                                    |                                                                                                    |                                                                                                    |                                                                                                    |
| ส่วนงาน :                                                                                                    | คณะเทคโบโลยีและบวัดกรรมผล                                                                                                    | สิตภัณฑ์การเกษตร                                                                                                    | 1214000000                                                                                                    |                                                                                                    |
| เผนงาน :                                                                                                    | แผนงานยุทธศาสตร์การวิจัยและ                                                                                                    | ะพัฒนานวัดกรรม                                                                                                    | 65230101R00                                                                                                    | 0000                                                                                                    |
| งลมสิต/โครงการ :                                                                                                    | ใครงการการวิจัยและนวัคกรรมเ                                                                                                    | เพื่อการสร้างองค์ความรู้พื้นฐาน                                                                                                    | กองประเทพ                                                                                                    |                                                                                                    |
| ะบรายจ่าย :                                                                                                    | งบเงินอุคหนุน                                                                                                    | ÷                                                                                                    | 89652321400                                                                                                    | 1                                                                                                    |
| หมวดรายจ่าย :                                                                                                    | เงินอุดหนุบ                                                                                                    |                                                                                                    |                                                                                                    |                                                                                                    |
| รามเงิน 57,750.00 (ทั                                                                                                    | หมิ่นเจ็ดหันเจ็คร้อยห้าสิบบาทอ้วน)                                                                                                    | 5                                                                                                    | 00                                                                                                    | hy other                                                                                                    |
|                                                                                                    |                                                                                                    | รายการประกอบ                                                                                                    | ลงขอ<br>ซึ่งส์ผู้นั่วขสาสตราจาร<br>คณขี้ฟีฟฟิลร์เทคโนโลยีและ<br>วันที่ 15 ส.ค. 2565                                                                                                    | ซ์ คร.อรัญญา มิ่งเมือง)<br>หวัดกรรมผลิตภัณฑ์การเก                                                                   |
| ชื่อผู้วิจัย/ผู้วับทุน นันท<br>ที่อยู่ 25 หมู่บ้านใกสุมร<br>สอบระจำคัวผู้เสียภาษี                                                                                                    | ัคน์ ณ นครพบม<br>เมโจ 5 หมู่ที่ 1 ตรอก∕ชอยโกสุมรวม<br>3-1005-03369-07-5                                                                                                    | รายการประกอบ<br>มไจ 5 ถนนวิภาวดี แขวงคอนม่                                                                                                    | ลงขอ<br>ซึ่งส์ผู้นั่วขสาสตราจาร<br>คณขี้ฟีฟใช้ง่างคโนโลยีและ<br>วันที่ 15 ส.ศ. 2565<br>อง เขตดอนเมือง กรุงเทพมหานคร 10210                                                                                                    | ซ์ คร.อรัญญา มิ่งเมือง)<br>หวัดกรรมผลิตภัณฑ์การเก                                                                   |
| ชื่อผู้วิจัย/ผู้รับทุน นันท<br>ที่อยู่ 25 หมู่บ้านโกสุมร<br>สายประจำคัวผู้เสียภาษี<br>กำหนดส่งมอบจะ                                                                                                | ัคน์ ณ นครพนม<br>เมโจ 5 หมู่ที่ 1 ตรอก∕ชอยโกสุมรว<br>3-1005-03369-07-5<br>น                                                                                                    | รายการประกอบ<br>มใจ 5 ถนนวิภาวที แขวงคอนเร่<br>รายการ                                                                                                    | ลงขอ<br>ซึ่งส์ผู้ข่วยสาสตราจาร<br>คณขี้ฟีฟมีรังหลโนโลยีและ<br>วันที่ 15 ส.ศ. 2565<br>อง เขตดอนเมือง กรุงเทพมหานคร 10210                                                                                                    | ซ์ คร.อรัญญา มิ่งเมือง)<br>นวัทกรรมผลิตภัณฑ์การเก<br>จำนวนเงินที่เบิก                                               |
| ชื่อผู้วิจัย/ผู้รับทุน นันท<br>ที่อยู่ 25 หมู่บ้านใกสุมร<br>สอประจำคัวผู้เสียภาษี<br><u>กำหนดส่งมอบงา</u><br>30 มิ.ช. 2565                                                                         | โคน์ ณ นครทนม<br>เมโจ 5 หมู่ที่ 1 ตรอก/ชอยโกสุมรวม<br>3-1005-03369-07-5<br>น<br>โครงการวิจัย/ทุน งวดที่ 2<br>ารด้านสารอนุมูลอิสระและ                                                                               | รายการประกอบ<br>มไจ 5 ถนนวิภาวดี แขวงคอนม่<br>รายการ<br>เรื่อง ผลของกระบวนการเตรีย<br>เการยับยั้งการเจริญของจุลินหรี                                              | ลงขอ<br>ซึ่งส์ผู้นั่วขสาสตราจาร<br>คณขี้พี่มีใช้รังกอโนโลยีและ<br>วันที่ 15 ส.ศ. 2565<br>อง เขตดอนเมือง กรุงเทพมหานคร 10210<br>เมะคันแข่เยือกแจ้งต่อบริมาณสารสำคัญก<br>ภ่าอโรคของน้ำจิ้มซิตู้ดมะดัน                             | ซ์ คร.อรัญญา มิ่งเมือง)<br>นวัทกรรมผลิตภัณฑ์การเก<br>จำนวนเงินที่เปิก<br>57,750.00                                  |
| ชื่อผู้วิจัย/ผู้รับทุน นันท<br>ที่อยู่ 25 หมู่บ้านใกสุมร<br>กาประจำคัวผู้เสียภาษี<br><u>กำหนดส่งมอบงา</u><br>30 มิ.ช. 2565<br>อนุมัติให้กันเงินไว้ไห้ จำ<br><u>ใบขอกันเงินเลขที่</u><br>8919000040 | ร์คน์ ณ นครทนม<br>1มโจ 5 หมู่ที่ 1 ตรอก/ชอยโกสุมรวม<br>3-1005-03369-07-5<br><u>น</u><br>โครงการวิจัย/ทุน งวดที่ 2<br>ารด้านสารอนุมูลอิสระและ<br>นวน ห้าหมื่นเจ็คพันเจ็ตร้อยห้าสิบบ<br>รั <u>บ วันเคือนปีที่รับ</u> | รายการประกอบ<br>มไจ 5 ถนนวิภาวดี แขวงดอนเม่<br>รายการ<br>เรื่อง ผลของกระบวนการเตรีย<br>การยับยั้งการเจริญของจุลินหรี<br>คำอนุมัติ<br>มาทถ้วน<br><u>ภับกันเงิน</u> | หรอ<br>ผู้หล่งรับบลาสตราจาร<br>คณขี้พี่มีให้รับคลโนโลยัและ<br>วันที่ 15 ส.ศ. 2565<br>อง เขตดอนเมือง กรุงเททมหานคร 10210<br>เมะคันแข่เมือกแข็งต่อปริมาณสารสำคัญก<br>ภู่ก่อโรคของน้ำจิ้มจีทู้คมะดัน<br>พนวครายจ่าย<br>เงินอุคหนุน | ซ์ คร.อรัญญา มิ่งเมือง)<br>นวัทกรรมผลิตภัณฑ์การเก<br>จำนวนเงินที่เบิก<br>57,750.00<br>จำนวนเงินที่เบิก<br>57,750.00 |

## หมายเหตุ : สัญญาฉบับนี้ไม่มีค่าตอบแทนผู้วิจัยจะมีใบกันเงิน 1 ใบกัน

หน่วยคลัง คณะเทคโนโลยีและนวัตกรรมผลิตภัณฑ์การเกษตร มศว 2565

# การกันเงินงบประมาณเหลื่อมปี (กรณีมีหนี้ผูกพัน-งบประมาณปีที่แล้ว-กันต่อ) 3.1 บันทึกขออนุมัติขยายเวลาเบิกจ่ายเงิน

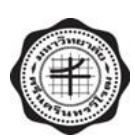

#### บันทึกข้อความ

ส่วนงาน คณะเทคโนโลยีและนวัตกรรมผลิตภัณฑ์การเกษตร สำนักงานคณบดี โทร. 27183
 ที่ อว 8705.1/ วันที่ สิงหาคม 2565
 เรื่อง การขออนุมัติขยายเวลาเบิกจ่ายเงิน กรณีมีหนี้ผูกพัน ประจำปีงบประมาณ พ.ศ. 2565
 เรียน รองอธิการบดีฝ่ายการคลังและทรัพย์สิน

ด้วย คณะเทคโนโลยีและนวัตกรรมผลิตภัณฑ์การเกษตร ยังมีค่าใช้จ่ายที่ไม่สามารถดำเนินการ เบิกจ่ายได้ทันในปีงบประมาณ พ.ศ. 2565 จึงมีความจำเป็นต้องดำเนินการขยายเวลาเบิกจ่ายเงิน กรณีมีหนี้ผูกพัน เพื่อดำเนินการเบิกจ่ายในปีงบประมาณถัดไป และได้ส่งใบกันเงินรายได้ จำนวน.....ใบกัน เพื่อขออนุมัติขยาย เวลาเบิกจ่ายเงิน กรณีมีหนี้ผูกพัน ประจำปีงบประมาณ พ.ศ. 2564 รายละเอียดตามเอกสารแนบ

จึงเรียนมาเพื่อโปรดพิจารณาอนุมัติ

(ผู้ช่วยศาสตราจารย์ ดร.อรัญญา มิ่งเมือง)

คณบดีคณะเทคโนโลยีและนวัตกรรมผลิตภัณฑ์การเกษตร

#### 3.2 ZFMR10 Export เป็น Excel

| ำตับ | เลขที่เอกสาร | Functional Area | งบรายจ่าย     | หมวด<br>รายจ่าย | รายการ                                                                                                    | จำนวนเงิน  | เจ้าหนี้/ผู้วิจัย   | เลขที่สัญญา/<br>ใบสั่งพื้อสั่งจ้าง | วันที่ส่งมอบ/<br>สิ้นสุดสัญญา | สถานเ   |
|------|--------------|-----------------|---------------|-----------------|----------------------------------------------------------------------------------------------------|------------|---------------------|------------------------------------|-------------------------------|---------|
| 1    | 8919000036   | 64230101R000000 | งบเงินอุดหนุน | เงินอุดหนุน     | การพัฒนาผ้าจากเส้นใยคอมโพสิตพอลิแลคติก<br>แอชิตเสริมแรงด้วยผงทานาคา                                                                            | 43,750.00  | เอกตินัย จันทร์ศรี  | 348/2564                           | 30/11/2022                    | รออนุมั |
|      | 8919000036   | 64230101R000000 | งบเงินอุดหนุน | เงินอุดหนุน     | การพัฒนาผ้าจากเส้นใยคอมโพสิตพอลิแลคติก<br>แอชิตเสริมแรงด้วยผงทานาคา                                                                            | 1,750.00   | เอกตินัย จันทร์ศรี  | 348/2564                           | 30/11/2022                    | รออนุมั |
| 2    | 8919000037   | 64230101R000000 | งบเงินอุดหนุน | เงินอุดหนุน     | การพัฒนาห่วงโช่คุณค่าของกัญขง                                                                                                    | 66,500.00  | พิสิฏฐ์ ธรรมวิถี    | 349/2564                           | 30/11/2022                    | รออนุมั |
| 3    | 8919000038   | 64230101R000000 | งบเงินอุคหนุน | เงินอุดหนุน     | การศึกษาพฤติกรรมและรูปแบบการให้งาน<br>ถุงพลาสติกแบบหูทั้วเพื่อนำไปสู่การออกแบบ<br>บรรจุภัณฑีที่เป็นมิตรกับสิ่งแวดล้อมตามนโยบาย<br>ชาติ         | 45,500.00  | วาสินี จันทร์นวล    | 350/2564                           | 30/11/2022                    | รออนุมั |
| 4    | 8919000039   | 64230101R000000 | งบเงินอุดหนุน | เงินอุดหนุน     | การพัฒนากิจกรรมและแนวทางการประเมินผลเพี่ย<br>เสริมสร้างทักษะการเรียนรู้ในศตวรรษที่ 21 ของ<br>นิสิตคณะเทคโนโลยีและนวัตกรรมผลิตภัณฑ์<br>การเกษตร | 14,000.00  | ปรมาภรณ์ เกิดทรัพย์ | 351/2564                           | 30/11/2022                    | รออนุมั |
|      |              |                 |               |                 |                                                                                                    | 332,500.00 |                     |                                    |                               |         |
|      |              |                 |               |                 |                                                                                                    |            | ขอรับรองว           | ว่าเป็นรายการที่ถูก                | ท้อง                          |         |

#### 3.3 ZFMR10 ออกจากระบบ SWU ERP

| - and the second | orderen .    | Ferrisses Area      | mala            | BORINE B    | 1www.                                            | desimits.   | and que              | miligge / Midalida | Infinant Supplying | 1111                                                                                                    |
|------------------|--------------|---------------------|-----------------|-------------|--------------------------------------------------|-------------|----------------------|--------------------|--------------------|----------------------------------------------------------------------------------------------------|
| 211000000        |              |                     | upar parter     | Courses     | with replacement to service condices             | 11.111.00   | and distance         | 05-2264            | 16.11.1017         | area a                                                                                                    |
| 214000000        | excession.   | A-2141818048888     | mission         | (Tangering) | weiter opin marken and a random                  | 4. 300.00   | in fui inilanaya     | 111-1244           | 21. 12. 2822       | madi                                                                                                    |
| ********         | *********    | 14210101 BIOGRAM    | angetas de      | /buptures   | to solar constitution of a star balance in       | 25,000.00   | dina inparia         | 104-1040           | 81.41.2422         | in a start of the start of the |
| *******          | 111111111111 | ******              | mingalue        | depend      | weitware deathmether to the Adult                | 10,000.00   | all in a dagages had | 104-1244           | 91. 17. 2422       | mail                                                                                                    |
|                  | *********    | 1.121010.00044888   | allegeoge .     | Sugar       | to other booked approve on exception anisote     | 14, 598, 68 | glass whethere       | 371.3364           | 90.13.2022         | magili                                                                                                    |
| *********        | *********    | *******             | national and    | Sugar       | territore Amelia dagos por mara citadas calaras  | 3, 500, 00  | gload editions       | 111/3264           | No. 13. 1077       | manife                                                                                                    |
| 11100000         | ********     | \$117 K-111 MORESON | and appropriate | /lioptoga   | contrationalization is successful and a          | 14, 534, 54 | differ Inisopal      | 124.2284           | 91.11.2021         | Been                                                                                                    |
| 1100000          | *********    | ********            | autopengo.      | (Typenga    | profiles all a light season and a drinks         | 34, 546, 60 | aliful herer         | Det/ Deck          | 24.41.2425         | ment                                                                                                    |
|                  | *********    | 842241033.00889999  | adaptan.        | Couperson . | conduction redulation halters been free free for | 45.710.00   | interim in solution  | Des Inc.           | No. 11. 2411       | marget?                                                                                                    |
|                  | **17838614   | **2181018089880     | adapress.       | Departure   | prelace for outs beautifue strands articular     | 1,750.00    | units budiet         | basi 2544          | NR. 11. 2422       | manth                                                                                                    |
|                  | PRINCIPAL T  | ***********         | anisprop        | (Auguage    | erreferentia Nepel reculture                     | 84,500.00   | Rhaf math            | A19 2344           | box. 11. 2021      | mentil                                                                                                    |
|                  | ********     |                     | all sparse      | Sugarge     | traffer anglerina galageore Benegravania         | 43, 100.00  | off folge            | 110-1000           | ba. et. THEF       | Interested                                                                                                    |
|                  | *********    | ****************    | aliapsays.      | Gagerege    | colorder concerning a data data                  | 22.000.00   | down i fin hel       | 111 1562           | the st parts       | laure and                                                                                                    |

|                                                                                                    |                                                                                                    | 4140                                                                                                    | đ. 2010000001 / /                                                                  |
|----------------------------------------------------------------------------------------------------|----------------------------------------------------------------------------------------------------|----------------------------------------------------------------------------------------------------|------------------------------------------------------------------------------------|
| ະ ທີ່ເຂດແຮ່ນທ                                                                                                    | 2564                                                                                                    | 11.758                                                                                                    | ¥: 0/1504001177                                                                    |
| ส่วนสาม :                                                                                                    | ครองหลังโลยีเมษาวัตกรรมเลือภัณฑ์การกาะท                                                                                                    | AT 1254000                                                                                                    | 000                                                                                |
| และสาย :                                                                                                    | และสามรุทธศาสตร์การวิจัธนอะพัฒนาบริหารน                                                                                                    | 6423010                                                                                                    | 19000000                                                                           |
| มสมอัต/โครงการ :                                                                                                    | ไทรจาวการวิจังและนาโครรรแต่โอการสร้างองค์                                                                                                    | ดวามรู้ขึ้นฐานของประเทศ                                                                                                    |                                                                                    |
| entrerna e                                                                                                    | สารรูกสุดสนุก                                                                                                    | 8964232                                                                                                    | 14001                                                                              |
| พมวดรายจำม :                                                                                                    | ดินอุลสนุม                                                                                                    |                                                                                                    |                                                                                    |
| 7311du 37,800.00 (#                                                                                                    | นหมื่นสิทธินมาตรีรอบาทอักเอ                                                                                                    | arto<br>arto (ginana                                                                                                    | Ju Have                                                                            |
| ชัญรีได้มาผู้ปังคุม อีราร์<br>พิตย์ 107 ระบบสระดภั                                                                                                    | รา<br>หน้ อิทธิโอกษะกูด<br>9 ทักบระการให อำเภอบัญเนื่อ อัตรรัดของเชื 201310                                                                                                    | <del>สัมธุรโตและเอกไม่</del><br>วันที่ 13 ส.ค. 2564<br>เบาารประกอบ                                                                                                    | ก็สอีและบรัดกรรม <sup>์</sup> เสียบัณฑ์ก                                           |
| ชั่งผู้วิธัน/ผู้ปังคุน อิงาร์<br>พื่อยู่ 107 อาณศรษฐกิ<br>และปวยจำตัวผู้เสียงาชิ                                                                                                    | รา<br>หน้ อิทธิโอกเมวุด<br>9 ตัวบระการได้ อำเภอบ้านยิ่ง จัดหรัดของรูรี 20170<br>5-2002-00159-22-7                                                                                                    | <del>ตัวสุขใจกระการไม่</del><br>วันที่ 13 ส.ค. 2564<br>เบาารประกอบ                                                                                                    | ก็สอีและบรัดกรรม <i>แล้ดขั</i> ณะสู่ก                                              |
| ชื่อผู้ใช้มาผู้ปังคุม อีราร์<br>พื่อผู้ 107 ระนะศรษฐปั<br>เสรยวิทธร้าตัวผู้เสียงาษี<br>กำหานคลังมอบร                                                                                                    | รา<br>หน้ อิทธิโรกแสด<br>9 ตำบรมานใส อำเภอบ้านบึง จังหวัดขอบุรี 20170<br>5-2002-00159-22-7<br>10                                                                                                    | สัมธรรมสาย<br>วันที่ 13 ส.ศ. 2564<br>เบาการประกอบ<br>รายการ                                                                                                    | ก็สอีและบรัดกรรมหลัดขับรรัก<br>จำนวนมินซึ่งปีก                                     |
| ຈີ່ໜູ້ໃຈ້ມາຢູ່ປີເຫຼນ ອີກກໍ<br>ທີ່ອຍູ່ 107 ລາມປາກອູກີ<br>ແກບປະເຈົ້າທັງລູ້ເອີຍນາອີ<br>ກຳນານອອີເມອນກ<br>30 ແດຍ. 2565                                                                                                    | รา<br>หน้ อิทธิโอกธะกุด<br>9 ท่านหนางได่ อำเภอบ้านนึง จังหวัดขอญรี 20030<br>5-2002-00159-22-7<br>10<br>โครงการวิจัยหรุน เวลที่ 2 เรื่อง การพัฒนา<br>จังหาณีอย่างองผู้ผลิตในอังหวัดนครมายก                                                                                                    | สำครั้งได้การการกับ<br>ว่ายการ<br>พรูฟขึ้นการการการการก่อยจ                                                                                                    | ก็สอีและบรัดกรรมหลัดขัณรรักร<br>ชำนวนเสินซึ่งปีก<br>ค. 37,800.00                   |
| ขึ้อผู้ให้มาผู้ชิ่มคุณ อิจาร์<br>พื่อยู่ 107 ขณะสรรษฐกิ<br>เสรยวิทยาร์าสัวผู้เสียภาษี<br>กำหานคล่อมขณะ<br>30 ม.บ. 2565<br>อนุมัติให้กันเป็นไว้ได้ ร่า                                                                                         | รา<br>หน้ อิทธิโมทแมรด<br>9 ท่านหนางได้ อำเภอบ้านยิ่ง จังหรีตของรูวี 20030<br>5-2002-00159-22-7<br>10<br>โครงการวิจัยบรุน เวลที่ 2 เรื่อง การพัฒนา<br>จังหามีกย่างจะผู้เสียงในอัตร์ใน อัตร์<br>จังหามีกย่างจะผู้เสียงในอัตร์ใน เป็นจังหวัด<br>หวน สายหนึ่นเจ้ตร์ในแปพร้อยบาทกัวน                                                                | สำหรับได้การการกับ<br>ว่ายการ<br>พรูฟขึ้นการการสารการก่องจ<br>ด้ายบุมีสี                                                                                                    | สีตอิและบรัดกรรมหลัดขัณรส์กร<br>สามารถสินชั้นปีก<br>ค. 37,800.00                   |
| ชั่งผู้วิธันญัติเหน อีราร์<br>ที่อยู่ 107 สามมศรษฐที<br>เสรแวละจำตัวผู้เสินภาษี<br>กำหานคล่ามสบบร<br>30 ม.บ. 2565<br>อามุมีพิพัพแล้นไวโต้ จำ<br>โบรมชั่งเสินเราะที่                                                                           | รา<br>หน้ อิทธิโมทณะกูล<br>9 คำบรมการวิจ อำเภอบ้านบึง จังหวัดของรูรี 20070<br>3-2002-00159-22-7<br>12<br>โครงการวิจัยปรุน งาดที่ 2 เรื่อง การพัฒนา<br>จิจหาณิทย์ของรู้เลือเวิ่มจังหวัดนครบบายก<br>จิจหาณิทย์ของรู้เลือเวิ่มจังหวัดนครบบาย<br>หวน สารเหนื่มเพิ่ดหันแปพร้อยบบายถ้วย<br>ริน จันเสือนปีที่วันในกันเวิ่ม                             | สำสตร์โคณะกลาไป<br>วิธีที่ 13 ส.ค. 2564<br>เบาทาประกอบ<br>รายการ<br>สุรครั้นสายและสร้อนสะเลขรางสรรณสร้อการต่ออง<br>สำอญมีสี<br>พมาตราอย่าย                                                                                                    | โลยีและบรัดกรรมหลัดมันรรู้กา<br>ค. 57,800.00<br>จักเวนเสินที่เปิก                  |
| ขัดผู้ให้มาผู้ปังคุม อีรารั<br>ที่อยู่ 107 มาแหล่งหูที<br>สายประจำตัวผู้เสียภาษี<br>กำหาเหล่งมอบจ<br>30 ม.บ. 2565<br>อามุมีที่มีที่หมันให้ได้ จำ<br>โบระกรับสายสายที่<br>สงาร000051                                                           | รา<br>หน้ อิทธิโมทะมาอ<br>s ท่านหากนัด อำเภอบ้านเป็ง จัดหวัดขอญชี 20030<br>5-2002-00155-22-7<br>เน<br>โครงการวิจัยปรุน เวลที่ 2 เรื่อง การตัดนาย<br>จิตหามักข่างอยู่เลืองในจัดหวัดนอกมายก<br>จิตหามักข่างอยู่เลืองในจัดหวัดนอกมายก<br>รับ<br>รับสัมพัฒน์หรือบนาทก้วน<br>โป รับส์.ค. 2554                                                        | สำสตร์โดกรากกโม<br>วิธีสรี 13 ส.ค. 2564<br>เบาาาประกอบ<br>รายการ<br>พรูคสั้นสายและเครื่อนละและปราสงวานเพื่อการต่อยจ<br>สำอญอีสี<br>สายบุมีสี<br>                                                                                                    | สำนานเงินขึ้นปีก<br>กระ<br>37,800.00<br>รักมานเงินที่เปิก<br>37,800.00             |
| ชื่อผู้ได้มาผู้ปังคุม อีรรรั<br>พิษยู่ 107 สามมศรษฐปั<br>สามาริตสามรู้เสียงารี<br>กำหายคลังมอบท<br>30 ม.บ. 2565<br>10 ม.บ. 2565<br>10 ม.บ. 2565<br>10 ม.บ. 2565<br>10 ม.บ. 2565                                                               | รา<br>หน้ อิทธิโมทธมรุด<br>ร คำบรมการวิจัย เราะ ซึ่งหรือหรือของรู้รี่ 20030<br>3-2002-00159-22-7<br>10<br>โครงการวิจัย เราะ คที่ 2 เรื่อง การพัฒนา<br>ชิวงาณิทย์ของผู้เมืองในขับ ร้อง คราม<br>ชิวงาณิทย์ของผู้เมืองในขับ ร้อง คราม<br>ชิวง การหนึ่มเรื่องที่มีของมางถ้วย<br>16 เริ.ค. 2564<br>16 เริ.ค. 2564                                    | สัมธรับการการไม่<br>รายการ<br>พระการ<br>พระกับการการการการการก่องจ<br>สารารุมี<br>มหารการกร่าย<br>มินรุการุม                                                                                                    | โดยีและบรัดกรรมหลัดมันรรัก<br>ค่<br>37,800.00<br>รักมวนเสิมที่เปิก<br>37.800.00    |
| ขึ้นผู้ให้มาผู้มีเหนูน อีการ์<br>ที่อยู่ 107 ระนะศรษฐกิ<br>มายเวละจำตัวผู้เสียงาร์<br><u>ทำหานตร์สมอบต</u><br>30 ม.บ. 2565<br>30 ม.บ. 2565<br>องสุรีที่ดีทำแล้นไว้ได้ จำ<br><u>โปรงอภิณสินส</u> รร์<br>สารารณระยะการการกับ<br>องกิจ <u>()</u> | รา<br>หน้ อิทธิโมทธมาต<br>9 ทำบนเกงได่ อำเภอบ้านนึง จังหวัดของรู้รี 20230<br>5-2002-00159-22-7<br>10<br>โครงการวิจัยงรุน เวลที่ 2 สัตร การพัฒนา<br>จิทรามีระชัดสร้องรู้เสองในจังหวัดนดารกา<br>จิทรามีระชัดสร้องรู้เสองในจังหวัดนดารกา<br>จิทรามสร้างสุมิมช์สอบภาพถ้วม<br>รับ จำแล้อนชีพีรับในกันเงิน<br>1 6 ส.ศ. 2551<br>วัน เช่นที่พรัพที่มูลว | สำครที่เอาการการ<br>รายการ<br>พรุษขึ้นสายแขนสายปราสงวามสังการต่องจ<br>ด้ายบุมีไ<br>                                                                                                    | โลยีมละบรัดกรรมหลัดมันรรัก<br>ดา<br>37,800.00<br>รักมรมสินที่เปิก<br>37,803.00     |
| ขึ้อผู้ให้มาผู้ปังคุม อิกร์<br>ที่อยู่ 107 รามประชุที<br>สายประจำตัวผู้เสียงาย<br>กำหายครับเลยบา<br>30 ม.บ. 2565<br>องมีพิพิพิพมันไปได้ จำ<br>โบรรยกิลสินสรร์<br>สายระยะการการกัน<br>สะรัย<br>องร์ย                                           | รา<br>หน้ อิทธิโมทแมรุด<br>9 ท่านหนางได้ อำเภอบ้านยิ่ง จัดหวัดของเรื 20030<br>5-2003-00159-22-7<br>10<br>โครงการวิจัยงรุน เทศที่ 2 เรื่อง การพัฒนา<br>จิณามิทย์ของผู้ผลิตใบเลือดรักษาโครงการการ<br>จิณามิทย์ของผู้ผลิตใบเลือดรักษา<br>จิณามิทย์เรื่องเป็าที่มีเป็นกับเงิน<br>1 ธิ เริ.ศ. 2554<br>วันที่ หรับอานุมั<br>จันที่ เกิ                | สำหรับโอกรากกโบ<br>ว่ายการ<br>พระที่มาการเอาร์ทนาะระปรากพวานตั้งการก่องจ<br>สำหรุงมี<br>สารารุมี<br>พระทรางก่าน<br>มีมาการกับเริ่ม/ขอายเวลาะมีใหญ่ อุบริญ<br>มีมาการกับเริ่ม/ขอายเวลาะมีใหญ่ อุบริญ<br>มีมาการกับเริ่ม/ขอายเวลาะมีใหญ่ อุบริญ<br>รักการกับเริ่ม/ขอายเวลาะมีใหญ่ อุบริญ<br>มีมาการกับเริ่ม/ขอายเวลาะมีใหญ่ อุบริญ | โลยีและบรัดกรรมหลัดขัณรรักร<br>ค. 57,800.00<br>รักษามุมินซีเปิก<br>81<br>57,800.00 |

| <ul> <li>งบประมาณปี: 2564</li> <li>ส่วนงาน: คณะเทคโบโลยีและนวัตกรรมผธิตภัณฑ์การเกษคร</li> <li>แสนงาน: แสนงาบรุทธศาสตร์การวิจัยและหัฒนานวัตกรรม</li> <li>ผลผลิต/โครงการ: โครงการการวิจัยและบวัตกรรมเพื่อการสร้างองค์ความรู้ที่บฐานของประเท</li> <li>งบรายจ่าย: งนงินอุดหนุน</li> <li>พมวดรายจ่าย: เป็นอุดหนุน</li> <li>ขออนุมัติและกันเงินงบประมาณรายจ่ายจากเงินรายได้แทาวิทยาลัย เพื่อจ่</li> <li>135/2564 เรื่อง การพัฒนาสมูทตั้งงจากมะยงจิตและมะปรางหราบเพื่อการต่อยอดเชิงทาณิขย์ของผู้ม</li> <li>ค์ และ ระเบียบข้อบังคับทุกประการแล้วตามรายการข้างส่างนี้</li> <li>รวมเงิน 4,200.00 (สี่หันสองร้อยบาทถ้วน)</li> </ul> | 1214000000<br>642301018000000<br>ทศ<br>896423214001<br>ภายเป็นค่า ค่าตอบแทนผู้วิจัย งวทที่ 2 ตามสัญญาเล<br>ผลิตในจังหวัดนครนายๆ ซึ่งได้คำเป็นการถูกต้องหาร<br>ผลิตในจังหวัดนครนายๆ ซึ่งได้คำเป็นการถูกต้องหาร<br>เลิตในจังหวัดนครนายๆ ซึ่งได้คำเป็นการถูกต้องหาร |
|----------------------------------------------------------------------------------------------------|----------------------------------------------------------------------------------------------------|
| ส่วนหาน : คณะเทคโนโลยีและบวัตกรรมผลิตภัณฑ์การเกษคร<br>แผนหาน : แผนงานยุทธศาสตร์การวิจัยและหัฒนานวัตกรรม<br>ผลผลิต/โครงการ : โครงการการวิจัยและบวัดกรรมเพื่อการสร้างองค์ความรู้ที่นฐานของประเท<br>งบรายจ่าย : งบเงินอุดหนุน<br>หมวดรายจ่าย : เงินอุดหนุน<br>ขออนุมัติและกันเงินงบประมาณรายจ่ายจากเงินรายได้แหาวิทยาลัย เพื่อจ่<br>135/2564 เรื่อง การพัฒนาสนูทตั้ผงจากมะยงชิดและมะปรางหวานเพื่อการต่อยอดเจิงพาณิขย์ของผู้ม<br>ศ และ ระเบียบข้อบังคับทุกประการแล้วตามรายการข้างส่างนี้<br>รวมเงิน 4,200.00 (สี่หันสองร้อยบาทส่วน)                                                                                          | 1214000000<br>64230101R000000<br>ทศ<br>896423214001<br>ภายเป็นค่า ค่าดอบแทนผู้วิจัย งวดที่ 2 ดามสัญญาเล<br>มลิตในจังหวัดนครนายๆ ซึ่งได้คำเนินการถูกต้องหาร<br>แล้ตในจังหวัดนครนายๆ ซึ่งได้คำเนินการถูกต้องหาร<br>คงชื่อ<br>ผู้เชื่อบัญญาสุดราจารย์ คร.อรักกกา    |
| <ul> <li>แสนงาบ : แสนงานยุทธศาสตร์การวิจัยและพัฒนานวัตกรรม</li> <li>ผลผลิต/โครงการ : โครงการการวิจัยและนวัตกรรมเพื่อการสร้างองค์ความรู้พื้นฐานของประเท<br/>งบรายจ่าย : งนงินอุคหนุน</li> <li>พมวดรายข่าย : เงินอุคหนุน</li> <li>ขออนุมัติและกันเงินงบประมาณรายข่ายจากเงินรายได้มหาวิทยาลัย เพื่อจ่<br/>135/2564 เรื่อง การพัฒนาสมุทธี้ผงจากมะยงชิดและมะปรางหวานเพื่อการต่อยอดเชิงพาณิชย์ของสู้ม<br/>ศ์ และ ระเบียบข้อบังคับทุกประการแล้วตามรายการข้างส่างนี้</li> <li>รวมเงิน 4,200.00 (สี่ทันสองร้อยบาทถ้วน)</li> </ul>                                                                                                 | 642301018000000<br>ทศ<br>อิ96423214001<br>ภ่ายเป็นค่า ค่าดอบแทนผู้วิจัย งวดที่ 2 ตามสัญญาเล<br>มลิตในจังหวัดนครบายๆ ซึ่งได้ค่าเป็นการถูกต้องตาม<br>ผลิตในจังหวัดนครบายๆ ซึ่งได้ค่าเป็นการถูกต้องตาม<br>เลลในจังหวัดนครบายๆ ซึ่งได้ค่าเป็นการถูกต้องตาม           |
| ผลผลิต/โครงการ : โครงการการวิจัยและบวัดกรรมเพื่อการสร้างองค์ความรู้พื้นฐานของประเท<br>งบรายจ่าย : งบงินอุดหนุน<br>หมวดรายข่าย : เงินอุดหนุน<br>ขออนุมัติและกันเงินงบประมาณรายง่ายจากเงินรายได้แหาวิทยาลัย เพื่อจ่<br>135/2564 เรื่อง การพัฒนาสนูทตั้ผงจากมะยงชิดและมะปรางหวานเพื่อการต่อยอดเชิงพาณิขย์ของสู้ผ<br>ค์ และ ระเบียบข้อบังคับทุกประการแล้วตามรายการข้างล่างนี้<br>รวมเงิน 4,200.00 (สี่ทันสองร้อยบาทถ้วน)                                                                                                    | ทศ<br>896423214001<br>ว่ายเป็นค่า ค่าดอบแทนผู้วิจัย งวดที่ 2 ตามสัญญาเล<br>มลิตในจังหวัดนครบายๆ ซึ่งได้คำเบินการถูกต้องตาม<br>มลิตในจังหวัดนครบายๆ ซึ่งได้คำเบินการถูกต้องตาม<br>ลงชื่อ<br>(ผู้ป่วยศาสตราจารย์ ตร.อรักกกา                                        |
| งบรายจ่าย : งบเงินอุคหนุน<br>หมวดรายจ่าย : เงินอุคหนุน<br>ขออนุมัติและกันเงินงบประมาณรายจ่ายจากเงินรายได้แหาวิทยาลัย เพื่อจ่<br>135/2564 เรื่อง การพัฒนาสมุทติ้ผงจากมะยงชิดและมะปรางหวามเพื่อการต่อยอดเชิงพาณิชย์ของลู้ผ<br>ท์ และ ระเบียบข้อบังกับทุกประการแล้วตามรายการข้างล่างนี้<br>รวมเงิน 4,200.00 (สี่หันสองร้อยบาทถ้วน)                                                                                                    | 896423214001<br>ว่ายเป็นค่า ค่าตอบแทนผู้วิจัย งวดที่ 2 ตามสัญญาเล<br>ผลิตในจังหวัดนครบายๆ ซึ่งได้ดำเนินการถูกต้องตาม<br>ผลิตในจังหวัดนครบายๆ ซึ่งได้ดำเนินการถูกต้องตาม<br>ลงชื่อ<br>ผู้เชื่อยุคาสตราจารย์ ตร.อรัญญา                                             |
| หมวตรายจำย : เงินอุดหนุน<br>ขออนุมัติและกันเงินงบประมาณรายจ่ายจากเงินรายได้แหาวิทยาลัย เพื่อจ่<br>135/2564 เรื่อง การทัฒนาสมูทที่ผงจากมะยงชิดและมะปรางหวานเพื่อการต่อยอดเชิงพาณิชย์ของผู้ผ<br>ศ์ และ ระเบียบข้อบังคับทุกประการแล้วตามรายการข้างล่างนี้<br>รวมเงิน 4,200.00 (สี่หันสองร้อยบาทถ้วน)                                                                                                    | ว่ายเป็นค่า ค่าดอบแทนผู้วิจัย งวดที่ 2 ดามสัญญาเล<br>ผลิตในจังหวัดนครบายก ซึ่งได้ทำเบินการถูกต้องตาม<br>ลงชื่อ<br>(ตีชื่วยศาสตราจารย์ อร.อร์ถกกา                                                                                                    |
| ขออนุมัติและกันเงินงบประมาณรายจ่ายจากเงินรายได้แหาวิทยาลัย เพื่อจ่<br>135/2564 เรื่อง การพัฒนาสมุทติ้ผงจากมะยงชิดและมะปรางหวาบเพื่อการต่อยอดเชิงพาณิชย์ของลู้แ<br>ค์ และ ระเบียบข้อบังคับทุกประการแล้วตามรายการข้างล่างนี้<br>รวมเงิน 4,200.00 (สี่หันสองร้อยบาทส้วน)                                                                                                    | ว่ายเป็นค่า ค่าดอบแทนผู้วิจัย งวดที่ 2 ตามสัญญาเล<br>ผลิตในจังหวัดนครนายๆ ซึ่งได้ค่าเป็นการถูกต้องตาม<br>ลงชื่อ<br>(ผู้ชี่วยศาสตราจารย์ ตร.อรัญญา                                                                                                    |
| รวมเงิน 4,200.00 (สี่ทันสองร้อยบาทถั่วน)                                                                                                    | ลงชื่อ<br>แล้งร้อยกาสตราจารย์ ตร.สร้อยกา                                                                                                    |
|                                                                                                    | <ul> <li>(มีช่วยศาสตราจารย์ ดร.สรัญญา</li> </ul>                                                                                                    |
|                                                                                                    | มขอ<br>คณุญผู้ลูญระเทคโนโลยีและบวัตกรรมผลิต                                                                                                    |
|                                                                                                    | วันที่ 13 ส.ศ. 2564                                                                                                    |
| พื่อยู่ 107 ถนนแครษฐกิจ ทำบลมาบไม่ อำเภอบ้านบึง จังหวัดขลบุรี 20170<br>เลขประจำศัภษ์เสียภาษี 3-2002-00159-22-7                                                                                                    |                                                                                                    |
| กำหนดส่งมอบงาน รายการ                                                                                                    | จำนวนเงินที่เ                                                                                                    |
| 30 เม.ย. 2565 โครงการวิจัย/ทุน งวดที่ 2 เรื่อง การพัฒนาสมุทตั้ยงจากมะขงจิตและร<br>จึงพาณิขย์ของผู้ผลิตในจังหวัดนครนายก                                                                                                    | มะปรางหวานเพื่อการท่อขอดเ 4,200.00                                                                                                    |
|                                                                                                    |                                                                                                    |
| ด้าอนุมัติไม้กันเงินไว้ได้ จำนวน สี่หันสองร้อยบาทถ้วน                                                                                                    |                                                                                                    |
| ใบขอกันเงินเลขที่รับ วันเดือนปีที่รับใบกันเงิน พบ                                                                                                    | มวดรายจ่าย ดำนวนเงินพื่น                                                                                                    |
| 8919000031<br>1 6 ส.ค. 2564                                                                                                    | เงินอุดหนุน 4,200.00,                                                                                                    |
| รรวจและละรายการกันเงิน เล่มที่พบ้าที่ <b>ได้รั</b> ปขี้ปั้นมัติการกันเงิน/ขยายเวลาแ                                                                                                    | เบิกจ่ายเงิน                                                                                                    |
| ลงชื่อ x                                                                                                    | เบกจายเง่น                                                                                                    |

## หมายเหตุ : สัญญานี้มีค่าตอบแทนผู้วิจัยจะมีใบกันเงิน 2 ใบกัน

## 4. การสร้างเอกสารและพิมพ์ใบกันเงินงบประมาณเหลื่อมปีในระบบ SWU ERP

4.1 FMX1 (การสร้างเอกสารใบกันเงิน)

| G7 Document Edit Goto System Heb                                                                                               |         |                               |
|----------------------------------------------------------------------------------------------------|---------|-------------------------------|
| 🖉 🔍 💌 😌 I 😨 🕲 I 금 🖞 🎊 I 최 최 외 회 I 💭 💌 I 🖉 🐺                                                                                    |         |                               |
| Funds reservation: Create InitScrn                                                                                             |         |                               |
| a 🙃                                                                                                    |         |                               |
| Document Type 2 0 2<br>Document Type 2 0 2<br>Porting Date 00.09.2102 8<br>Correary Code 1000 9 urz<br>Currency/rate Triel 9 5 |         |                               |
| Reference<br>Reference Document                                                                                                |         |                               |
|                                                                                                    |         |                               |
|                                                                                                    |         |                               |
|                                                                                                    |         |                               |
|                                                                                                    | SAP (1) | 900 🔻 hqsaps4pvc1   OVR   🔄 🔐 |
| 🖷 🔎 Type here to search 🛛 🔿 🛱 💽 🧟 👳 🔳 🗾                                                                                        |         | へ 覧 d)) ENG 2/9/2565 💭        |

- 1. Document Type ระบุประเภทใบกันงบประมาณของคณะฯ (ZJ)
- 2. Document Date ระบุวันที่ที่ทำเอกสาร
- 3. Posting Date ระบุวันผ่านรายการ (ใช้วันเดียวกันกับข้อ 2)
- 4. Company Code 1000 (เป็นรหัส มศว)
- 5. Currency/rate สกุลเงิน (THB)
- 6. กดปุ่ม หรือกด Enter เพื่อสู่หน้าถัดไป

| C Document Edit Goto Extras Environment System                                                                                                    | 1 Help                                                               |                                    | ×                  |
|----------------------------------------------------------------------------------------------------|----------------------------------------------------------------------|------------------------------------|--------------------|
|                                                                                                    | :<br>\$1\$1\$1\$1\$1<br>\$1\$2\$1\$1\$701@₩                          |                                    |                    |
| Funds reservation         Conte Overview           3         3         5         1         1         1         1         1         1         1         1         1         1         1         1         1         1         1         1         1         1         1         1         1         1         1         1         1         1         1         1         1         1         1         1         1         1         1         1         1         1         1         1         1         1         1         1         1         1         1         1         1         1         1         1         1         1         1         1         1         1         1         1         1         1         1         1         1         1         1         1         1         1         1         1         1         1         1         1         1         1         1         1         1         1         1         1         1         1         1         1         1         1         1         1         1         1         1         1         1         1         1 <td< th=""><th>v scrn</th><th></th><th></th></td<> | v scrn                                                               |                                    |                    |
| Document Number PI New Document Type 21 sassurflussEstense Company Code 1000 sata Document Text Currency THB Currency THB Currency 000                                                                                                    | boximent Date 02.09.2022<br>Posting Date 02.09.2022<br>Currency/Rate |                                    |                    |
|                                                                                                    | Er Desmer Bit fors Betsrever Seten Hot                               |                                    | 20K                |
| Poston                                                                                                    | And neurostatic Catalogues neuro                                     |                                    |                    |
|                                                                                                    | P hoe here to search       O     The large to search                 | If Posteroad 0.1.0 0 0 1 0 0 4 0 4 | - 147 ⊡<br>2V000 ⊡ |

- 7. Document Text ใส่ชื่อเรื่องงานวิจัยแบบย่อ
- 8. กดปุ่ม 🚨
- 9. Reference ระบุงวดของสัญญาทุนวิจัย (เช่น งวดที่ 2 ให้ใส่ เลข 2)
- 10. กดปุ่ม 🗹 หรือกด Enter เพื่อกลับไปหน้าหลัก
- 11. กดปุ่ม 📝 พิมพ์ชื่อเรื่องงานวิจัยแบบเต็ม
- 12. กดปุ่ม (Save) 日
- 13. กดปุ่ม 🛛 🥷 เพื่อกลับหน้าจอหลัก

| Pr                    | C.1. C.4. C. C                | Cathan Hala           |               |            |                 |             |             |        |        |                                           |
|-----------------------|-------------------------------|-----------------------|---------------|------------|-----------------|-------------|-------------|--------|--------|-------------------------------------------|
| Document For          | goto Extras Environment       | D /// /// I P P D     |               |            |                 |             |             |        |        |                                           |
| •                     |                               |                       |               |            |                 |             |             |        |        |                                           |
| Punds i               | reservation: Create O         | verview scrn          |               |            |                 |             |             |        |        |                                           |
| # 18 🗟 🗗 🌔            | 23 🗊 🗟 Park Document          | C <sup>2</sup> Entry  |               |            |                 |             |             |        |        |                                           |
| ocument Number        |                               | ew                    | Document Date | 08.09.2022 |                 |             |             |        |        |                                           |
| locument Type         | ZJ จองงมากัน                  | เหลื่อมปี-คณะเทคโนโลา | Posting Date  | 08.09.2022 |                 |             |             |        |        |                                           |
| ompany Code           | 1000 100                      |                       | Currency/Rate | THB        |                 |             |             |        |        |                                           |
| ocument Text          | ด้กขลาพของด้วยอเพื่อเป็นแหล่ง | โปรลิ่นใหม่           |               |            |                 |             |             |        |        |                                           |
| urrency<br>rand Total | ТНВ                           | 0.00                  |               |            |                 |             |             |        |        |                                           |
| and rotal             |                               | 0.00                  |               |            |                 |             |             |        |        |                                           |
| Line Items            |                               |                       |               |            |                 |             |             |        |        |                                           |
| B Do Total Amount     | Text                          | Commitment item       | Funds ce Fur  | ıd         | Functional Area | G/L Account | Cost Center | Vendor | Due On |                                           |
| - <b>M</b>            | 6                             | 6                     |               | - 17       | 18              | - 19        | 20          | - 21   | - 22-  | *                                         |
|                       |                               | •                     |               |            |                 |             | -           |        |        |                                           |
|                       |                               |                       |               |            |                 |             |             |        |        |                                           |
|                       |                               |                       |               |            |                 |             |             |        |        |                                           |
|                       |                               |                       |               |            |                 |             |             |        |        |                                           |
|                       |                               |                       |               |            |                 |             |             |        |        |                                           |
|                       |                               |                       |               |            |                 |             |             |        |        |                                           |
|                       |                               |                       |               |            |                 |             |             |        |        |                                           |
|                       |                               |                       |               |            |                 |             |             |        |        |                                           |
|                       |                               |                       |               |            |                 |             |             |        |        |                                           |
|                       |                               |                       |               |            |                 |             |             |        |        |                                           |
| • •                   |                               |                       |               |            |                 |             |             |        |        | *                                         |
|                       |                               |                       |               |            |                 |             |             |        |        |                                           |
| Position              |                               |                       | Document item | 0 / 0      |                 |             |             |        |        |                                           |
|                       |                               |                       |               |            |                 |             |             |        |        |                                           |
|                       |                               |                       |               |            |                 |             |             |        |        |                                           |
|                       |                               |                       |               |            |                 |             |             |        |        |                                           |
|                       |                               |                       |               |            |                 |             |             |        |        |                                           |
|                       |                               |                       |               |            |                 |             |             |        |        |                                           |
|                       |                               |                       |               |            |                 |             |             |        |        |                                           |
|                       |                               |                       |               |            |                 |             |             |        |        |                                           |
|                       |                               |                       |               |            |                 |             |             |        |        |                                           |
|                       |                               |                       |               |            |                 |             |             |        |        |                                           |
|                       |                               |                       |               |            |                 |             |             |        |        |                                           |
|                       |                               |                       |               |            |                 | -           |             |        |        |                                           |
|                       |                               | _                     |               |            | _               | 520         | _           |        |        | P   S4P (1) 900 ▼   hqsaps4pvc1   OVR   □ |
| P Type here           | to search                     | 0 🖽                   | C 🗖 📀         |            |                 |             |             |        |        | へ (空 (i)) 1mm 8/9/2565 早                  |

- 14. Total Amount ระบุจำนวนเงินที่ต้องการกันเงิน
- 15. Text ระบุเลขที่สัญญาทุนวิจัย
- 16. Commitment Item รหัสโครงการ
- 17. Fund แหล่งเงิน (210000001)
- 18. Functional Area รหัสแผน/ผลผลิต
- 19. GL Account (เงินอุดหนุนโครงการวิจัย=6803000020/ค่าตอบแทนผู้วิจัย=6803000060)
- 20. Cost Center รหัสหน่วยงาน
- 21. Vendor ชื่อผู้ทำวิจัย
- 22. Due On วันที่กำหนดส่งมอบงาน (วันที่ตามสัญญา)
- 23. กดปุ่ม 🖆 (Check) เพื่อตรวจสอบความถูกต้อง
- 24. กดปุ่ม (Save) 📃

#### จะได้เลขใบกันเงิน 89xxxxxxx

#### 4.2 ZFMF01 (การพิมพ์ใบกันเงิน)

| Program Edit Goto Syste | em Help                                    |                    |          |                                    |
|-------------------------|--------------------------------------------|--------------------|----------|------------------------------------|
| 🔮 🔍 👻 «                 | 🔜 i 🕲 😒 i 🖶 iii iii iii iii iiii iiii iiii | l) (l)   🜄 🖂   🕲 🖳 |          |                                    |
| แบบฟอร์มใบจองเงินงบป    | ระมาณเหลื่อมปี                             |                    |          |                                    |
|                         |                                            |                    |          |                                    |
| Document Header Data    |                                            |                    |          |                                    |
| Earmarked Funds         | 🖾 [89* 🛛 🖸                                 | to                 | •        |                                    |
| Document Type           |                                            | to                 | <u>*</u> |                                    |
| Histai tear             | 2022                                       |                    |          |                                    |
| Line Item Data          |                                            |                    |          |                                    |
| Funds center<br>Fund    |                                            | to                 |          |                                    |
|                         |                                            |                    |          |                                    |
|                         |                                            |                    |          |                                    |
|                         |                                            |                    |          |                                    |
|                         |                                            |                    |          |                                    |
|                         |                                            |                    |          |                                    |
|                         |                                            |                    |          |                                    |
|                         |                                            |                    |          |                                    |
|                         |                                            |                    |          |                                    |
|                         |                                            |                    |          |                                    |
|                         |                                            |                    |          |                                    |
|                         |                                            |                    |          |                                    |
|                         |                                            |                    |          |                                    |
|                         |                                            |                    |          |                                    |
|                         |                                            |                    |          |                                    |
|                         |                                            |                    |          |                                    |
|                         |                                            |                    |          |                                    |
|                         |                                            |                    |          |                                    |
|                         |                                            |                    |          |                                    |
|                         |                                            |                    |          |                                    |
|                         |                                            |                    |          |                                    |
|                         |                                            |                    |          |                                    |
|                         |                                            |                    |          |                                    |
|                         |                                            |                    | SAD      | b 648 (2) 800 ▼ Increasing 1 (0/8) |
|                         |                                            |                    | 507      | 104                                |
| P Type here to search   | 0                                          | a 💽 🗖 🔗 🔁 🗾        |          | ^ 1 (1)) ENG 8/9/2                 |

- 1. Earmarked Funds ระบุเลขใบกันเงิน 89xxxxxxx
- 2. Fiscal Year ระบุ ค.ศ. (เช่น 2022)

|       | 3              | . f                                                                                         | າທາ                                                                                                    | ุ่ม                                                              |                                                                                                    | æ                                                                                                    |                                                                                                    |                                                                                                    |                                                                           |                                                                                                    |                                                                                                    |                                                                     |                                                                                                    |                                                                                                    |                                                                                                    |                                                                                                    |                                                                                                    |                                                                                                    |                                                          |
|-------|----------------|---------------------------------------------------------------------------------------------|----------------------------------------------------------------------------------------------------|------------------------------------------------------------------|----------------------------------------------------------------------------------------------------|----------------------------------------------------------------------------------------------------|----------------------------------------------------------------------------------------------------|----------------------------------------------------------------------------------------------------|---------------------------------------------------------------------------|----------------------------------------------------------------------------------------------------|----------------------------------------------------------------------------------------------------|---------------------------------------------------------------------|----------------------------------------------------------------------------------------------------|----------------------------------------------------------------------------------------------------|----------------------------------------------------------------------------------------------------|----------------------------------------------------------------------------------------------------|----------------------------------------------------------------------------------------------------|----------------------------------------------------------------------------------------------------|----------------------------------------------------------|
| 2 110 | E.             | t 60                                                                                        | n Vie                                                                                                    | rs 6.01                                                          | tions (                                                                                                    | ustam Hain                                                                                                    |                                                                                                    |                                                                                                    |                                                                           |                                                                                                    |                                                                                                    |                                                                     |                                                                                                    |                                                                                                    |                                                                                                    |                                                                                                    |                                                                                                    |                                                                                                    |                                                          |
| 0     | 100            | . 10                                                                                        | •                                                                                                    | ) « 🕞                                                            | I 🔞 🣀                                                                                                    | 1 🕒 M                                                                                                    | 6100                                                                                                    | រាជា                                                                                                    |                                                                           | 0 📮                                                                                                    |                                                                                                    |                                                                     |                                                                                                    |                                                                                                    |                                                                                                    |                                                                                                    |                                                                                                    |                                                                                                    |                                                          |
| 11    | ฟอ             | ณ์มใบจ                                                                                      | องเงิน                                                                                                    | บประเ                                                            | งาณเห                                                                                                    | ลื่อมปี                                                                                                    |                                                                                                    |                                                                                                    |                                                                           |                                                                                                    |                                                                                                    |                                                                     |                                                                                                    |                                                                                                    |                                                                                                    |                                                                                                    |                                                                                                    |                                                                                                    |                                                          |
| ₽ ó   | Print          | Preview                                                                                     | 6                                                                                                    | 1 1 1                                                            | Ψ.                                                                                                    |                                                                                                    |                                                                                                    |                                                                                                    |                                                                           |                                                                                                    |                                                                                                    |                                                                     |                                                                                                    |                                                                                                    |                                                                                                    |                                                                                                    |                                                                                                    |                                                                                                    |                                                          |
|       |                | natua 2<br>93<br>85<br>85<br>85<br>85<br>85<br>85<br>85<br>85<br>85<br>85<br>85<br>85<br>85 | marked 190003<br>190003<br>190003<br>190003<br>190003<br>190003<br>190003<br>190003<br>190003<br>190003<br>190003<br>190003<br>190003<br>190003<br>190003 | und lter 1 1 2 1 2 2 2 2 3 3 5 1 5 1 5 1 5 1 5 1 5 1 5 1 5 1 5 1 | 45444149<br>0001<br>0002<br>1000<br>1000<br>10 | b) tubugali<br>13.08.2021<br>13.08.2021<br>13.08.2021<br>13.08.2021<br>13.08.2021<br>13.08.2021<br>13.08.2021<br>13.08.2021<br>13.08.2021<br>13.08.2021<br>13.08.2021<br>13.08.2021<br>13.08.2022<br>13.08.2022<br>13.08.2022<br>15.08.2022 | 20061110.06.2022<br>11.0.06.2022<br>11.0.06.2022<br>11.0.06.2022<br>11.0.06.2022<br>11.0.06.2022<br>11.0.06.2022<br>11.0.06.2022<br>11.0.06.2022<br>11.0.06.2022<br>11.0.06.2022<br>11.0.06.2022<br>11.0.06.2022<br>11.0.06.2022 | 135 (2)<br>135(2)<br>136(2)<br>136(2)<br>137(2)<br>137(2)<br>137(2)<br>137(2)<br>138(2)<br>137(2)<br>138(2)<br>137(2)<br>138(2)<br>137(2)<br>138(2)<br>137(2)<br>138(2)<br>137(2)<br>138(2)<br>137(2)<br>138(2)<br>137(2)<br>138(2)<br>137(2)<br>138(2)<br>138(2)<br>137(2)<br>138(2)<br>138(2)<br>1 | 940 - 1346<br>- 2<br>- 4<br>- 4<br>- 4<br>- 4<br>- 4<br>- 4<br>- 4<br>- 4 | Text.<br>Text<br>Text | <ul> <li>พราวเหลือการ</li> <li>พราวเหลือการ</li> <li>ไม่สึงส่งเรื่อง</li> <li>ไม่สึงส่งเรื่อง</li> <li>ไม่สึงส่งเรื่อง</li> <li>ได้สารประเทศ</li> <li>ได้สารประเทศ</li> <li>ได้สารประเทศ</li> <li>ได้สารประเทศ</li> <li>ได้สารประเทศ</li> <li>สารประเทศ</li> <li>สารประเทศ</li> <li>ได้สารประเทศ</li> <li>ได้สารประเทศ</li> <li>ไ</li></ul> | Marwia50<br>10000001<br>10000001<br>10000001<br>10000001<br>1000000 | analyse<br>and a second second second second second<br>contrast and second second second second second<br>contrast and second second second second<br>contrast and second second second second<br>second second second second second second<br>second second second second second second<br>second second second second second second<br>second second second second second second<br>second second second second second second<br>second second second second second second<br>second second second second second second<br>second second second second second second<br>second second second second second second<br>second second second second second second<br>second second second second second second<br>second second second second second second second<br>second second second second second second<br>second second second second second second second<br>second second second second second second second<br>second second second second second second second second<br>second second second second second second second second<br>second second second second second second second second<br>second second second second second second second second<br>second second second second second second second second<br>second second second second second | 121401000<br>121401000<br>121401000<br>121401000<br>121401000<br>121401000<br>121401000<br>121401000<br>121401000<br>121401000<br>121401000<br>121400000<br>121400000<br>121400000<br>121400000 | enzami<br>to characterization musical beaver<br>to characterization musical second<br>to characterization musical second<br>to characterization mu | 33,7,800,00<br>4,280,00<br>3,590,00<br>3,590,00<br>3,590,00<br>4,5,750,00<br>66,590,00<br>14,090,00<br>70,090,00<br>70,090,00 | u plagička<br>plagi<br>EELO708103<br>EELO708103<br>EELO708104<br>EELO708104<br>EELO701864<br>EELO701864<br>EELO701864<br>EELO701864<br>EELO701864<br>EELO701864<br>EELO708102<br>EELO708102<br>EELO708100<br>EELO708100000000000000000000000000000000000 | giñe<br>treide indefanou<br>reformi a forfanou<br>reformi a forfanou<br>de seu a seu a seu a seu<br>dana e treidena<br>dana e treidena<br>dana e tr |                                                          |
|       | <sup>۹</sup> ۱ | ype he                                                                                      | re to sea                                                                                                    | <sub>rch</sub>                                                   | হগ                                                                                                    | หมา                                                                                                    | •<br>ยถูก                                                                                                    | Ħ.                                                                                                    |                                                                           | <ul> <li>ในช่องเลื     </li> </ul>                                                                                                    | ลือก                                                                                                    |                                                                     |                                                                                                    |                                                                                                    |                                                                                                    |                                                                                                    | Þ                                                                                                    | 54P (2) 900 * hqsa                                                                                                    | ostovci OVR   105<br>- 1945<br>교 네네 104 104<br>- 8/97250 |
|       | 5              | . f                                                                                         | าด                                                                                                    | Pri                                                              | nt                                                                                                    | Pre                                                                                                    | viev                                                                                                    | V                                                                                                    | ð                                                                         | Print Preview                                                                                                    | เพื่                                                                                                    | อดูเ                                                                | อกสารตัวอย่                                                                                                    | าง                                                                                                    |                                                                                                    |                                                                                                    |                                                                                                    |                                                                                                    |                                                          |
|       | 6              | . f                                                                                         | าด                                                                                                    | pr                                                               | int                                                                                                    | Ę                                                                                                    | 2                                                                                                    | (Pri                                                                                                    | int                                                                       | 2 ລບັບ)                                                                                                    |                                                                                                    |                                                                     |                                                                                                    |                                                                                                    |                                                                                                    |                                                                                                    |                                                                                                    |                                                                                                    |                                                          |

## ตัวอย่างใบกันเงินรายได้

|                                                                                                    | ใบกันจินรายได้ ประจำปี 25                                                                                                    | 65                                                                                                    |                                                        |
|----------------------------------------------------------------------------------------------------|----------------------------------------------------------------------------------------------------|----------------------------------------------------------------------------------------------------|--------------------------------------------------------|
|                                                                                                    | สำนุณ                                                                                                    |                                                                                                    | ∰: 8919000031 / 250                                    |
| : Ganadon                                                                                                    | 2564                                                                                                    |                                                                                                    |                                                        |
| sharra :                                                                                                    | คณะ เทคโนโลยีและ นวัดกรรมผลิดภัณฑ์การ เกษตร                                                                                                    | 1214000000                                                                                                    |                                                        |
| WINNIN :                                                                                                    | แหนงานพุทธศาสตร์การวิจัตและพัฒนานวิตกรรม                                                                                                    | 64230101R00                                                                                                    | 0000                                                   |
| และเมือ/โครงการ                                                                                                    | โดรงการการวิจัยและ นวัดกรรมเพื่อการสร้างองค์ครามรู้ที่บฐานของประเท                                                                                                    | a                                                                                                    |                                                        |
| รบราชจำย :                                                                                                    | งนะจินอุค พ. <sub>2</sub> น                                                                                                    | 89692321400                                                                                                    | 1                                                      |
| หมาด รายช่าย                                                                                                    | เริ่มสุดหมูน                                                                                                    |                                                                                                    |                                                        |
| 135/2344 เรื่องการทัง<br>ดัณกรารเนิดบริตบังศั<br>รุณเสิน 37,800,00 (ตา                                                                                                    | ของผูมีพิเภรกันสินายประมาณรายจำยางกรรินรายได้มหาวิทหาดัง<br>มนาธิมูทติ้องจากมะผงจัดมอะนะปรางกรานเพื่อการต่อยตดเจ็งกามพิตรัญม<br>บทุกประการแล้วตามรายการจำงล่างนี้<br>มหาอื่นเร็ดตั้งมะปดร้อยบาทล้วน)                                                                                                    | ท่านปันคำ เริ่มสุดหนุมโครงการวิจัย<br>เด่มเร็จขวิดนครมากก จึงได้ดำร<br>จะชื่อ                                              | รรดที่2 ตามชัญญาและที่<br>มันการถูกต้องตามวัตถุประสง   |
| 133/2344 เพิ่งการทั้ง<br>คัณกรระเบิดบรัตบังคั<br>รรณศิษ 37,800.00 181                                                                                                    | ของผูมีพิเภรณ์เสียงบรรมาณรายจำยางกรับรายได้แหร้าหากับ เพื่อง<br>ผมปริมูทพื้องจากมะผงจัดแอะนะปรางกรายเพื่อการต่อยตศเจ็งกายใหต่ของผู้เส<br>บทุกประกรรแล้วดามรายการจำงล่างนี้<br>พห ผื้วยริตตันแปดร้อยบาทตัวย)                                                                                                    | ามเป็นคำ เริ่มสุขานุปตรดการวิจัย<br>เช่นเข้าหวัดหระนามก จึงได้ดำร<br>ลงชื่อ<br>ผู้ขอ<br>สำนุกปร                            | รรดที่ 2 ตามสัญญาแลงที่<br>มันการถูกต้องตามวัตถุประสง  |
| 135/2344 เรื่องการทั้ง<br>ดัณะรระเบิมบริตบังดั<br>รรมสิน 37,800.00 (#1                                                                                                    | ของผูมีพีและกับเงินงายประมาณรายจำยางกรรับรายได้แบรรัทษาลัย<br>แบริญาที่องจากมะผงจิฒนอะมะปรางกรายเพื่อการต่อยตดเจ็จกาเม็นตั้ของผู้เข้<br>บทุกประการแล้วตามรายการจำเล่างนี้<br>แหร่งรู้ระจัดสังแปลร้อยบาทล้วน)                                                                                                    | ามเป็นคำ เริ่มดูหารุมโครงการวิจัต<br>เตโบจัรหวัดของมากา จึงได้ดำร<br>องซื้อ<br>องซื้อ<br>ด้านหน่ง<br>วันที่ 13 ม.ศ. 2564   | รงทั่ว ตามรัญญาแลงที่<br>มันการถูกต้องตามวัตถุประสง    |
| 135/2544 เรื่องการทั้ง<br>ค.ศ. รระเนียบริตบริต<br>รรมสิน 37,800,00 181                                                                                                    | ของผู้มีและกับเรียงบระบาณรายจำยางกรับรายได้แหร่ไทยาลัย<br>แม่มีผู้หลี่องรายแรงจิตและแข่งระกวานเพื่อการต่อยตะเร็งกามให้ต่างอยู่บย่<br>บทุกประการแล้วตามรายการร้างส่างนี้<br>แห ฟั้นเร็ดสังแปดร้อยขายส้วน)<br>รายการประกอบ                                                                                                    | ามเป็นคำ เริ่มสุขทรุมโครงการวิจัย<br>เส้นข้างวิจะหระบาทก จึงได้คำเ<br>ดูขอ<br>สำนุญช่ง<br>วันที่ 13 ค.ศ. 2564              | รงที่ 2 ตามรัญญาแลงที่<br>มันการถูกต้องตามวัตถุประสิง  |
| 135/2544 เพิ่งการทัง<br>ค.ศ. 22 เนิยบริตบริตบริต<br>รลดใน 37,800,00 (#1<br>ชิ้อผู้วิจัย/ผู้รับพุนธิราร์ต                                                                   | ของผู้มีและกับเรียบประมาณรายจำยางกรับรายได้แหร้าดหามักดัง<br>มามีมูกดี้องรายแรงจิตและแขปรางกรานเพื่อการต่อยตะเจ็งกามักด์ของผู้เข้<br>บทุกประการแล้วคามรายการจำงล่างนี้<br>แหร่อื่นจิตสันแปลร้อยขายส้วน)<br>รายการประกอบ<br>น้ำ อิทธิโภณกุล                                                                                         | ามเป็นคำ เริ่มสุดหนุมโครงการวิจัย<br>เสโมจังหวัดนครบาทก จึงได้คำเ<br>สูงจะ<br>สำหภรร<br>วิธี 15 ม.ศ. 2564                  | รรดที่ 2 ตามชัญญาแลงที่<br>นันการถูกต้องตามวัตถุประสิจ |
| 135/2344 เพื่องการทัง<br>ค.ณราระเนิดบริตบังศั<br>รลดใน 37,800.00 №1<br>ริ่อผู้ให้แ/ผู้รับทุนธิรารีด<br>ที่หลู่ 107 อนแสดษูรี                                               | ของผูมิพิเภรกับสันรายประมาณรายจำยางกรับรายได้มหาวิททาภัย<br>มาสัญกที่องจากมะแจริตมอะมะปรางกรายเพื่อการต่อมตศเจ็งกามใหล่ของผู้เส้<br>ปรุกประการแล้วตามรายการจ้างถ่างนี้<br>มหานี้วยริดตั้งแปดร้อยบาทส้วย)<br>รายการประกอบ<br>น้ อิทธิโภกมกุล<br>จ.ด้างอยาปนี้ ดำแกะบ้านมัจจัยหวัดของกู้ 20170                                       | าณปันคำ เริ่มสุขทนุมโครงการวิจัย<br>เคม จึงหวัดหลงมายก จึงได้ดำร<br>สุขจ<br>สำนคน่ง<br>วันที่ 13 ม.ศ. 2564                 | รรดที่ 2 ตามสัญญาแลงที่<br>มันการถูกต้องตามวัตถุประสิจ |
| 135/2364 เริ่งงการทั้ง<br>ค่ และระเนิดบริตบริต<br>รรณสิน 37,800.00 ตา<br>ร้อญี่ได้แ/ผู้รับพุนธิรารัด<br>ที่อยู่ 107 กรณศาษฐรี<br>เอรประจำคัญลู้เสียภาษี                    | ของผูมิพิเภรทัมสันรายประมาณรายจำยางกรับรายได้มหาวิททาภัย<br>หมายัญกที่องจากมะผงจัดมอะมะปรางกรายเพื่อการต่อยดดเจ็จงานมีหลังอยู่หลั<br>หมุกประการแล้วคามรายการจำกล่างนี้<br>แหร่ยั้วเร็ดข้ามแปลร้อยขาทล้วย)<br>รายการประกอบ<br>นี้ อิทธิโสภณกุล<br>จ.ด้างอนาปนี้ ด้านคณ้านมัจจัดหวัดของกุรี 20170<br>3-2002-00159-32-7               | าณปันคำ เริ่มสุขทรุมโครงการวิจัย<br>เดโมจังหวัดของมาก จึงได้ดำร<br>องขึ้ง<br>ผู้ขอ<br>สำนภานัง<br>วัลที่ 13 ม.ศ. 2564      | รมที่ 2 ตามสัญญาแลงที่<br>นันการถูกต้องตามวัตถุประสิจ  |
| 135/2344 เริ่งงการทั้ง<br>ดั แระระเบิมบริตบังตั<br>รอเสิน 37,800,00 (#1<br>จึงผู้ให้แ/ผู้รับทุนธิรารีต<br>ที่หยู่ 107 ถนะศาษฐรี<br>เลขประจำตัวผู้เสียภาพี<br>กำหนดศัพยุญเส | ของผูมิพิเภรทัมเรียงาประมาณรายจำยางกรับรายได้มหาวิททาภัย เพื่อง<br>มามีญาที่องรายมะผงจิตมอะมะปรางกรายเพื่อการต่อยดหเร็จกามพิทธ์จอยู่เส่<br>มทุกประการมด้วยของทยารจำเอ่างนี้<br>มหารั้วเรร็ดข้ามมาตรีของงาทด้วย)<br>รายการประกอบ<br>นี้ โทยีโภณกูล<br>จะด้างอนาปีมี ดำเภอย้านมือจัยหวัดของรู้ 20170<br>3-2002-00154-22-7<br>น รรยกร | าณขึ้นคำ เริ่มสุขารุปไขรดกรริษัต<br>เส็บอิรงรัตของมาก ซึ่งได้ดำร<br>องซื้อ<br><br>ซู้ขอ<br>ด้านหน่อ<br>วันที่ 13 ม.ศ. 2564 | รรคที่ 2 ตามอัญญาแลงที่<br>นันการถูกต้องตามวัตถุประสิจ |

# การเบิกจ่ายเงินอุดหนุนทุนวิจัย (กันเงินไว้เบิกเหลื่อมปี) 5.1 F-43 (บันทึกตั้งหนี้)

| Document Edit Goto Extras Settings Environment System Help<br>                                                                                                    | 0.5                                                                                                    |
|----------------------------------------------------------------------------------------------------|----------------------------------------------------------------------------------------------------|
| Enter Vendor Involce: Header Data                                                                                                    |                                                                                                    |
| Na Colombia Calabian Calabian    |                                                                                                    |
| et kre tem<br>Afy II: JAccuset [EE11763302 ]]), krd [] Tifyge []<br>4                                                                                                    |                                                                                                    |
|                                                                                                    |                                                                                                    |
| Р Type here to search О Hit 💽                                                                                                    | ۵۰۰۰۰۰۰۰۰۰۰۰۰۰۰۰۰۰۰۰۰۰۰۰۰۰۰۰۰۰۰۰۰۰۰۰۰                                                                                                    |
| 1. Document Date                                                                                                    | ระบุวันที่เบิก                                                                                                    |
| 2. Туре                                                                                                    | JJ                                                                                                    |
| 3. Doc.Header Text                                                                                                    | ระบุเลขที่สัญญา เช่น สญ.123/2564                                                                                                    |
| 4. Pstky (31) Account                                                                                                    | ระบุชื่อผู้เบิก (EE) จากนั้น กด Enter เพื่อไปหน้าถัดไป                                                                                                    |
| ent Edit goto Extras Settings Engronment System Belo<br>- ແລະ ເຊິ່ງເຊັດຊີດີເຊັດເຊັດເຊັດເຊັດ<br>ທາ-ດ້ອຍເນົ້າ-ໃນເນີກ: Add Vendor item                                                                                                    |                                                                                                    |
| Image: Control of the state of the state of th                           | dee ta:<br>Acc [2155:56(1)                                                                                                    |
| Impore / 3;<br>5 10500 THB<br>unit Chickets Tyry code Mit Budbhre/Sec                                                                                                    |                                                                                                    |
| mi PORO<br>te 11.09-2022 Fixed Community of Community of Co |                                                                                                    |
| ock A Payt Method Ind. Payee Ind. Payee                                                                                                    | Carg Tools                                                                                                    |
| 40         Account         6883000020         CL Ind         TType           7         7                                                                                                    | tew Co.Code                                                                                                    |
|                                                                                                    |                                                                                                    |
|                                                                                                    | GL 680300020 เงินอุดหนุนโครงการวิจัย                                                                                                    |
|                                                                                                    | GL 680300060 ค่าตอบแทนผู้วิจัย                                                                                                    |
|                                                                                                    |                                                                                                    |
| Type here to search O 🛤 💿 📻                                                                                                    | Image: State of the state of the s |
| 5. Amount ใส่จำนวร                                                                                                    | นเงินที่ขอเบิก                                                                                                    |
| 6. Text อธิบาย                                                                                                    |                                                                                                    |
| 7. Pstky (40) Account s                                                                                                    | ระบุ GL เช่น 6803000020 หรือ 6803000060                                                                                                    |
| จากนั้น กด Enter เพื่อ                                                                                                    | ไปหน้าถัดไป                                                                                                    |
| <mark>**หากมีค่าตอบเ</mark>                                                                                                    | เทนผ้วิจัย ให้ทำ 2 ใบเบิกค่กัน**                                                                                                    |

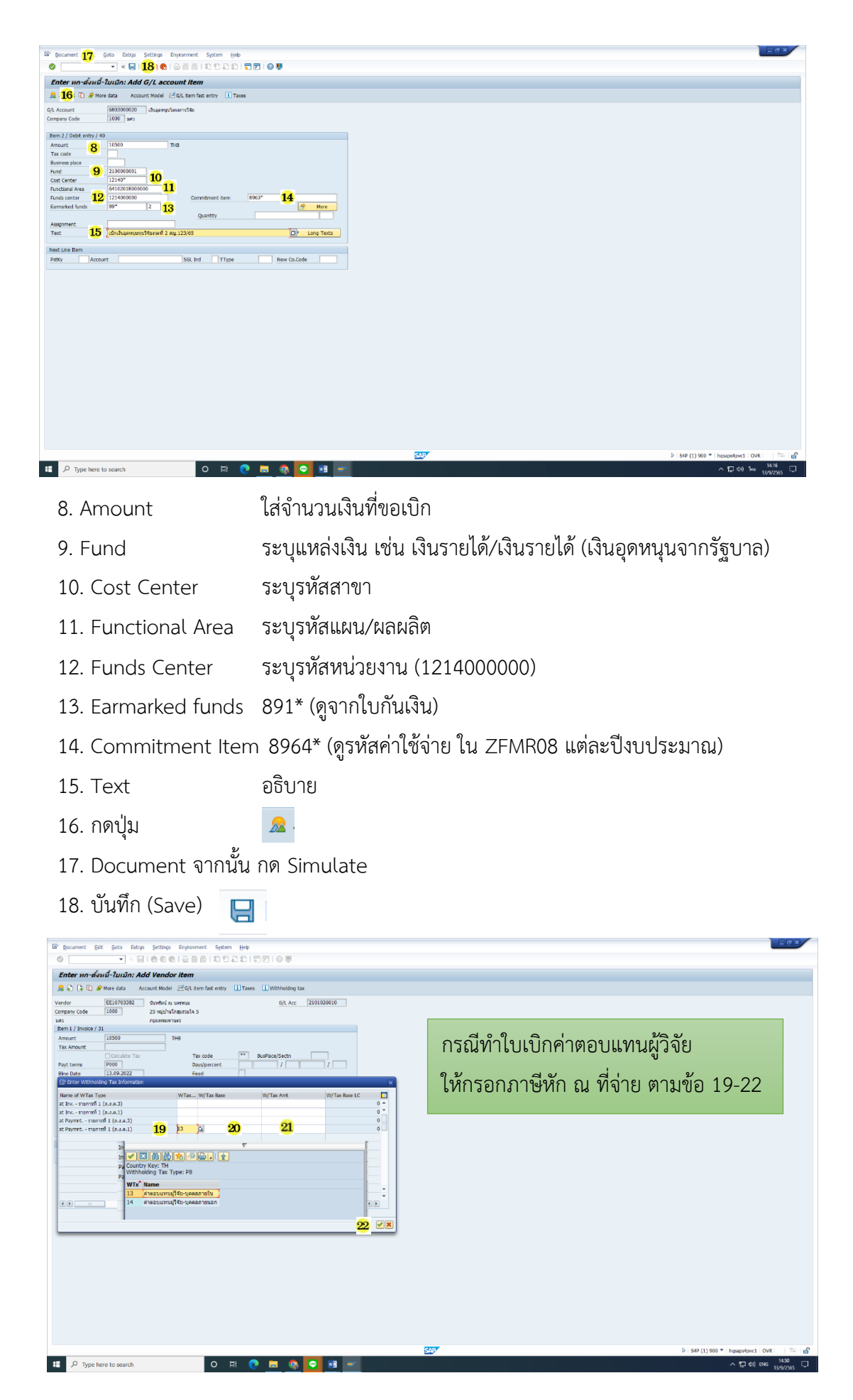

- 19. W tax code เลือก 13 ค่าตอบแทนผู้วิจัย-บุคคลภายใน
- 20. W/tax Base ใส่จำนวนเงินตามใบกันเงิน (ค่าตอบแทน)
- 21. W/tax Amt ใส่จำนวนเงินที่หัก 10%
- 22. กดปุ่ม

#### 5.2 S\_P00\_7000134 (พิมพ์ใบหักภาษี ณ ที่จ่าย)

<

|                                                                                                    | 🔞 😪   🖴 🝈 🍈   釣 行 月                                                                                                    | 2 2 I 🔽 🗖 🗖 I 🕥 🖳               |                                                                  |   |
|----------------------------------------------------------------------------------------------------|----------------------------------------------------------------------------------------------------|---------------------------------|------------------------------------------------------------------|---|
| Seneric Withholding Tax Per                                                                                     | ortina                                                                                                    |                                 |                                                                  |   |
| here with the second second second second second second second second second second second second second second | orang                                                                                                    |                                 |                                                                  |   |
|                                                                                                    |                                                                                                    |                                 |                                                                  |   |
| utput Groups                                                                                                    | 0                                                                                                    |                                 |                                                                  |   |
| Process Type                                                                                                    | SID                                                                                                    |                                 |                                                                  |   |
| Output Group                                                                                                    |                                                                                                    |                                 |                                                                  |   |
| andatory Selections                                                                                             | -                                                                                                    |                                 |                                                                  |   |
| Country Key                                                                                                    | <b>B m</b>                                                                                                    |                                 |                                                                  |   |
| Reporting Period                                                                                                | 01.01.2022                                                                                                    | to 13.09.2022                   |                                                                  |   |
|                                                                                                    | 0                                                                                                    |                                 |                                                                  |   |
| General Selections                                                                                              |                                                                                                    |                                 |                                                                  |   |
| eneral Selections                                                                                               |                                                                                                    |                                 |                                                                  | 1 |
| Company Code                                                                                                    | 5 1000                                                                                                    | to                              |                                                                  |   |
| Fiscal Year                                                                                                    | 2022 0                                                                                                    | to                              |                                                                  |   |
| Extended WH Tax Type                                                                                            |                                                                                                    | to                              |                                                                  |   |
| Extended WH Tax Code                                                                                            |                                                                                                    | to                              |                                                                  |   |
| Classic WH Tax Code                                                                                             |                                                                                                    | to                              |                                                                  |   |
| Vendor                                                                                                    | EE10706106                                                                                                    | to                              |                                                                  |   |
| Customer                                                                                                    |                                                                                                    | to                              |                                                                  |   |
| Concert Control                                                                                                 |                                                                                                    |                                 |                                                                  |   |
| General Control                                                                                                 | _                                                                                                    |                                 |                                                                  |   |
| Special G/L indicator                                                                                           |                                                                                                    |                                 |                                                                  |   |
| Additional special G/L ind                                                                                      |                                                                                                    |                                 |                                                                  |   |
| , concorrer aprecier d/ L mu.                                                                                   |                                                                                                    |                                 |                                                                  |   |
|                                                                                                    |                                                                                                    |                                 |                                                                  |   |
| Further Selections                                                                                              |                                                                                                    |                                 |                                                                  |   |
| rther Selections                                                                                                |                                                                                                    |                                 |                                                                  |   |
| Document type                                                                                                   |                                                                                                    | to                              | <b>a</b>                                                         |   |
| Document Number                                                                                                 | 8                                                                                                    | to 9                            | <b>a</b>                                                         |   |
| Entry Date                                                                                                    |                                                                                                    | to                              | <b>3</b>                                                         |   |
| Reference                                                                                                    |                                                                                                    | to                              |                                                                  |   |
| Business place                                                                                                  |                                                                                                    | to                              |                                                                  |   |
| Business Area                                                                                                   |                                                                                                    | to                              |                                                                  |   |
| Region                                                                                                    |                                                                                                    | to                              |                                                                  |   |
| G/L Account                                                                                                    |                                                                                                    | to                              |                                                                  |   |
| Account type                                                                                                    |                                                                                                    | to                              |                                                                  |   |
| WH Tax Cert. No.                                                                                                |                                                                                                    | to                              |                                                                  |   |
| Issue Date of WTax Certificate                                                                                  |                                                                                                    | to                              |                                                                  |   |
| Tax Number 1                                                                                                    |                                                                                                    | to                              |                                                                  |   |
| Tax Number 2                                                                                                    |                                                                                                    | to                              |                                                                  |   |
| Output Control and Lists                                                                                        |                                                                                                    |                                 |                                                                  |   |
| lutput Control and Lists                                                                                        |                                                                                                    |                                 |                                                                  |   |
| Alternative Currency                                                                                            |                                                                                                    |                                 |                                                                  |   |
|                                                                                                    |                                                                                                    |                                 |                                                                  |   |
| Convert from Local currency                                                                                     |                                                                                                    |                                 |                                                                  |   |
| Convert from Document currency                                                                                  |                                                                                                    |                                 |                                                                  |   |
| Reporting Data                                                                                                  |                                                                                                    |                                 |                                                                  |   |
| Operating Date                                                                                                  |                                                                                                    |                                 |                                                                  |   |
| Obscument Posting Date                                                                                          |                                                                                                    |                                 |                                                                  |   |
| User Defined Date                                                                                               | O Conversion Data                                                                                                    |                                 |                                                                  |   |
| Evrhance Pate Tune                                                                                              | Conversion Date                                                                                                    |                                 |                                                                  |   |
| Divide into Subpariode                                                                                          |                                                                                                    |                                 |                                                                  |   |
| Pof No. for Intermediator                                                                                       |                                                                                                    |                                 |                                                                  |   |
| Express Amounts In                                                                                              |                                                                                                    |                                 |                                                                  |   |
| VINo Zero Items                                                                                                 |                                                                                                    |                                 |                                                                  |   |
| Check Minimum Amounts                                                                                           |                                                                                                    |                                 |                                                                  |   |
| Exclude Business Places                                                                                         |                                                                                                    |                                 |                                                                  |   |
| Exclude WT Types/Codes                                                                                          |                                                                                                    |                                 |                                                                  |   |
| Rev. Items Sep.                                                                                                 |                                                                                                    |                                 |                                                                  |   |
| Display Batch Heading                                                                                           |                                                                                                    |                                 |                                                                  |   |
| Vuse Alternative Paver/Pavee                                                                                    |                                                                                                    |                                 |                                                                  |   |
|                                                                                                    |                                                                                                    |                                 |                                                                  |   |
| <b>U</b>                                                                                                    |                                                                                                    |                                 |                                                                  |   |
| U                                                                                                    |                                                                                                    |                                 |                                                                  |   |
|                                                                                                    | List Sections                                                                                                    | Layout                          |                                                                  |   |
| Error List                                                                                                    | List Sections                                                                                                    | Layout<br>ISAP                  | Configuration                                                    |   |
| Error List<br>Company Codes                                                                                     | List Sections           Image: Variant           Image: Variant           Image: Variant                                      | 1SAP                            | Configuration Configuration                                      |   |
| Error List<br>Company Codes<br>Tax Per Business Partner                                                         | List Sections           Variant           Variant           Variant           Variant                                         | Layout<br>ISAP<br>ISAP<br>ISAP  | Configuration<br>Configuration<br>Configuration                  |   |
| Error List:<br>Corroany Codes<br>Tax Per Business Partner<br>Withholding Tax Items                              | List Sections           V         Variant           V         Variant           V         Variant           V         Variant | Layout ISAP ISAP ISAP ISAP ISAP | Configuration<br>Configuration<br>Configuration<br>Configuration |   |

| Generic Withholding Tax Reporting       | 2                                        |  |
|-----------------------------------------|------------------------------------------|--|
| 🌚 😰                                     |                                          |  |
|                                         |                                          |  |
| El Forms                                |                                          |  |
| Forms                                   |                                          |  |
| Sender Variant                          |                                          |  |
| Form 1: CERTIFICATE FOR DOMESTIC DERSON |                                          |  |
| Print Form 1                            |                                          |  |
| Print Immediately                       |                                          |  |
| Number of Copies                        |                                          |  |
| Output Device                           | 100 45                                   |  |
| output bence                            |                                          |  |
| Form 2: CERTIEICATE FOR EXPERISNER      |                                          |  |
| Drint Form 2                            |                                          |  |
| Print Immediately                       |                                          |  |
| Number of Copies                        |                                          |  |
| Output Device                           |                                          |  |
| eager of the                            |                                          |  |
| Files                                   |                                          |  |
| Numbering and Lindating                 |                                          |  |
| Numbering and Lindating                 |                                          |  |
| Test Run 10                             |                                          |  |
| Alumber Certificates                    |                                          |  |
| Number Panes Internal                   | 00                                       |  |
| Start Numbering At                      |                                          |  |
| Record Certificate Numbers              |                                          |  |
| Overwrite Cert Jone Date                |                                          |  |
|                                         |                                          |  |
| Additional User Settings                |                                          |  |
| Receipt Type                            |                                          |  |
| • PND.01                                |                                          |  |
| OPND.01KOR                              |                                          |  |
| O PND.03                                |                                          |  |
| OPND.53                                 |                                          |  |
| Additional Litrar Cattions              |                                          |  |
| Receipt Type                            |                                          |  |
| PND 01                                  |                                          |  |
| OPND.01K0B                              |                                          |  |
| OPND-03                                 |                                          |  |
| OPID 53                                 |                                          |  |
| 0.110100                                |                                          |  |
| Path                                    |                                          |  |
| Download                                |                                          |  |
| Fie                                     |                                          |  |
|                                         |                                          |  |
| เลือกรายชื่อมู่อนุมัติ                  |                                          |  |
| พน่วยงาน (18)                           | คณะเทคโนโลยีและนวัดกรรมผลิตภัณฑ์การเกษตร |  |
| ญ่อนุมัติ 19                            | พศ.คร.อรัญญา ซึ่งเมือง                   |  |
|                                         |                                          |  |

- 1. Process Type STD
- 2. Output Group CE4
- 3. Country Key TH
- 4. Reporting Period วันที่จัดทำหนังสือหัก ณ ที่จ่าย
- 5. Company Code 1000
- 6. Fiscal Year ปีงบประมาณปัจจุบัน (ค.ศ. เช่น 2022)
- 7. Vendor รหัสผู้ค้า (EE......)
- 8. Document Number เลขที่ใบเบิก (เช่น 310000....../3219000......)
- 9. Document Number เลขที่ใบเบิก (เช่น 310000....../3219000......)
- 10. กด 🗸 🛛 🔽 No Zero Items
- 11. กด ✓ 🕢 Rev. Items Sep.
- 12. กด 🗸 🔽 Use Alternative Payer/Payee
- 13. กด 🗸 📝 Print Form 1
- 14. Number of Copies พิมพ์ 1
- 15. Output Device LOCL
- 16. กด 🗸 🛛 🔽 Test Run
- 17. กด 🗸 🛛 🔽 Number Certificates
- 18. หน่วยงาน คณะเทคโนโลยีและนวัตกรรมผลิตภัณฑ์การเกษตร
- 19. ผู้อนุมัติ ผศ.ดร.อรัญญา มิ่งเมือง

## ตัวอย่างภาษีหัก ณ ที่จ่าย

|                                                  |                     | หนังสือรับรองการหักภาษี            | ณ ที่จ่าย          |                  |          |
|--------------------------------------------------|---------------------|------------------------------------|--------------------|------------------|----------|
| มู้มีหน้าที่หักภาษี ณ                            | ที่จ่าย             |                                    |                    |                  |          |
| ส่วนงาน มหาวิท                                   | เยาลัยศรีนคริ       | นทรวิโรฒ                           | เลขประจำตัวผู้เสีย | ยภาษีอากร 09940( | 00158181 |
| ที่อยู่ 114 ชอยสุขุม                             | มวิท 23 ถ           | นนสุขุมวิท แขวงคลองเตยเหนือ เขตวัง | นนา กรุงเทพมหานคร  | 10110            |          |
| ขอรับรอ                                          | งงว่าได้หักภาษี     | ณ ที่จ่าย ตามเอกสาร เลขที่ไบเ      | บักเงิน 3219000413 | ลงวันที่         |          |
| ทามสัญญา/ใบส่งของเ                               | .ลขที่              |                                    | ลงวันที่ 19 กรก    | าฎาคม 2565       |          |
| มู้ถูกหักภาษี ตรีสินธุ์<br>.ลขประจำตัวผู้เสียภา1 | โพธารส<br>ษีอากร 3- | 1201-00714-18-1                    |                    |                  |          |
| ที่อยู่ 912/2 หมู่ที่ <i>1</i>                   | 2 ถนนงามวงศ์า       | วาน ดำบลบางเขนอำเภอเมือง จัง       | หวัดนนทบุรี 11000  |                  |          |
| ประเภทภ                                          | าษี                 | ประเภทภาษีเงินที่จ่าย              | วันเดือนปีที่จ่าย  | จำนวนเงินได้     | ภาษี     |
| 1 เว็บได้ตามมาตรา                                | 40(1)               | ค่าตอบแทนผู้วิจัย-บุคคลภายใน       |                    | 7,500.00         | 750.00   |
| 1.14 914 01 01 1919 101 2.1                      |                     |                                    |                    |                  | I        |
| 1.เงินได้ตามมาตรา<br>2.เงินได้ตามมาตรา           | 40(2)               |                                    |                    |                  |          |
| 2.เงินได้ตามมาตรา                                | 40(2)               |                                    |                    |                  |          |
| 1. เงินได้ตามมาตรา<br>2. เงินได้ตามมาตรา         | 40(2)               |                                    |                    |                  |          |

#### 5.3 ZAPF01 (พิมพ์ใบเบิกเงิน)

| <b>•</b> «                            |      | (6) (たた) | າຄາສຸສຸມ | 0 •            |          |         |  |
|---------------------------------------|------|----------|----------|----------------|----------|---------|--|
| · · · · · · · · · · · · · · · · · · · |      |          |          | 0 <del>2</del> |          |         |  |
| ปรแกรมพิมพ่ใบเบิกเงิน                 |      |          |          |                |          |         |  |
| 8                                     |      |          |          |                |          |         |  |
| ection Screen                         |      |          |          |                |          |         |  |
| างสบริษัท                             |      | 1        |          |                |          |         |  |
| ปขัญชี                                | 2022 |          |          |                |          |         |  |
| สิมพ์ใบเบ็กเงินเลขที่                 | 3    |          | to       |                | <u></u>  |         |  |
| หน่วยงาน (ประเภทเอกสาร)               | RE   |          | to       |                | <u>e</u> |         |  |
| วันที่บันทึกใบเบิกเงิน                |      |          | to       |                | <b></b>  |         |  |
| รู้ใช่งาน                             |      |          |          |                |          |         |  |
| เลือกรายซึ่อผ่อมมัติ                  |      |          |          |                |          |         |  |
| พน่วยงาม                              | 4    |          |          |                |          |         |  |
| ผู้ครวจสอบความถูกต้องของเอกสาร        | - 0  |          |          |                |          |         |  |
| ผู้เปิก                               | 6    |          |          |                |          |         |  |
| ទ្មឯបុរាគ                             | 0    |          |          |                |          |         |  |
|                                       |      |          |          |                |          |         |  |
|                                       |      |          |          |                |          |         |  |
|                                       |      |          |          |                |          |         |  |
|                                       |      |          |          |                |          |         |  |
|                                       |      |          |          |                |          |         |  |
|                                       |      |          |          |                |          |         |  |
|                                       |      |          |          |                |          |         |  |
|                                       |      |          |          |                |          |         |  |
|                                       |      |          |          |                |          |         |  |
|                                       |      |          |          |                |          |         |  |
|                                       |      |          |          |                |          |         |  |
|                                       |      |          |          |                |          |         |  |
|                                       |      |          |          |                |          |         |  |
|                                       |      |          |          |                |          |         |  |
|                                       |      |          |          |                |          |         |  |
|                                       |      |          |          |                |          |         |  |
|                                       |      |          |          |                |          | <u></u> |  |

- 1. รหัสบริษัท
- 2. ปีบัญชี
- 3. พิมพ์ใบเบิกเงินเลขที่
- 4. หน่วยงาน
- 5. ผู้ตรวจสอบความถูกต้องของเอกสาร
- 6. ผู้เบิก
- 7. ผู้อนุมัติ
- 8. กด 🛛 🐼

1000

ปีงบประมาณปัจจุบัน (ปี ค.ศ. เช่น 2022) 3219000.../หรือ 310000... คณะเทคโนโลยีและนวัตกรรมผลิตภัณฑ์การเกษตร ชื่อ-สกุล นักวิชาการเงินและบัญชี รองคณบดีฝ่ายบริหาร

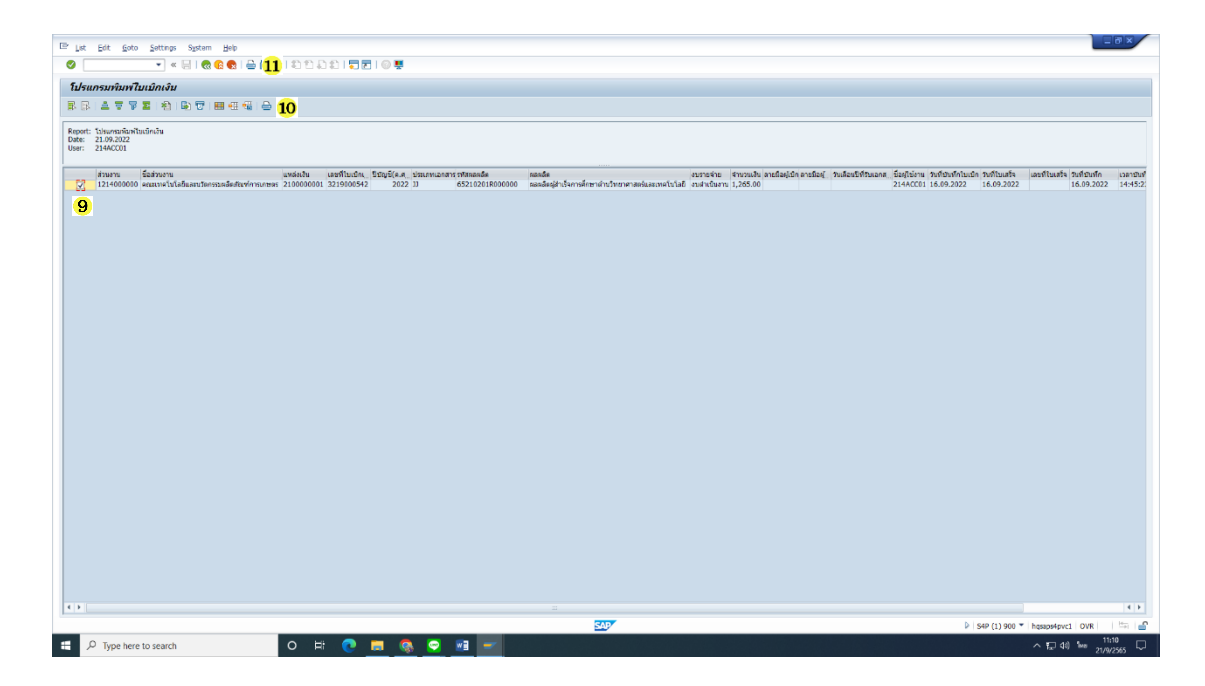

9. กดเครื่องหมายถูก 🗸 เพื่อเลือกเลขที่ใบเบิก

| 10. กด | ₽ | พิมพ์เอกสารตัวอย่าง      |
|--------|---|--------------------------|
| 11. กด | ₽ | พิมพ์เอกสารใบเบิก 2 ฉบับ |

### ตัวอย่างใบเบิก

|                            | ใบเบิกเงิน เงินงบประมาณเงินรายได้<br>มหาวิทยาลัยครีนครินทรวิ | ประจำปี พ.ศ.25<br>โรฒ                        | 65                                                          | เลขที่จ่าย                   |                                        |  |  |  |
|----------------------------|--------------------------------------------------------------|----------------------------------------------|-------------------------------------------------------------|------------------------------|----------------------------------------|--|--|--|
|                            | สำหรับห                                                      | น่วยงานที่ขอเบิกเงิน                         |                                                             | เบิกร                        | จากงบประมาณประจำปีพ.ศ. 2565            |  |  |  |
| ส่วนงาน                    | คณะเทคโนโลยีและนวัดกรรมผลิตภัณฑ์ก                            | 1210,493                                     | จำนวนเงิน                                                   | ที่ขอเบิก                    | 1,265.00                               |  |  |  |
| แต่นงาน                    | แผนงานพื้นฐานด้านการพัฒนาและเสริมส                           | สร้างศึกยภาพทรัพยา                           | รายการหัก                                                   |                              |                                        |  |  |  |
|                            | กรมนุษย์                                                     |                                              | 1. ภาษีทัก ณ ที่จ่าย                                        |                              | 0.00                                   |  |  |  |
| ผสผลีด/โครงกา              | ร ผลผลิตผู้สำเร็จการศึกษาด้านวิทยาศาสต:                      | ร์และเทคโนโลยี                               |                                                             |                              |                                        |  |  |  |
| กิจกรรม                    | จัดการเรียนการสอนด้านวิทยาศาสตร์และ                          | ะเทคโนโลยี                                   |                                                             |                              |                                        |  |  |  |
| งบรายจ่าย                  | งบดำเนินงาน                                                  |                                              |                                                             |                              |                                        |  |  |  |
| ทมวดรายจำย                 | ดอบแทน ใช้สอย วัสดุ                                          |                                              | จำนวนเจ้                                                    | นขอรับ                       | 1,265.00                               |  |  |  |
|                            |                                                              |                                              | ตัวอักษร (หนึ่งพันสองร้อย                                   | หกสืบห้าบาทถ้วน)             |                                        |  |  |  |
| ขื่อผู้รับ/ชื่อผู้ขาย      | ยนายวีรวัฒน์ มนัสทวี                                         |                                              | 1                                                           | เลขประจั                     | าดัวผู้เสียภาษี                        |  |  |  |
| ชีอบัญชี<br>ธนาคาร-สำขา ธ. | ไทยพาณิสย์ จำกัด (มหาลน)                                     |                                              |                                                             | เลขที่บัญชี                  | 2832137724                             |  |  |  |
|                            | ขอรับ รองว่ากา:<br>และถือปฏิ                                 | รเบ็กเจ็นตามใบเบ็กเจี<br>บัติตามกฎหมาย ระเบ๋ | นฉบับนี้ ดำเนินการถูกต้องต<br>เอบข้อบังคับที่เกื่อวข้องทุกป | ามวัตถุประสงค์<br>ระการแล้ว  |                                        |  |  |  |
| ស្ត័ព្ភ:                   | มสสอบความถูกต้องของเอกสาร                                    |                                              | ผู้เบิก                                                     |                              | อนุมัติให้ จ่ายได้                     |  |  |  |
| สายมือชื่อ                 |                                                              | ลายมือชื่อ                                   |                                                             | ลายมือชื่อ                   |                                        |  |  |  |
| ชื่อ นางส                  | การไพจิตรี ป่าขมิ้น                                          | ขื่อ ผศิ.ตร.พีสุ                             | ุทธิ หนักแน่น                                               | ชื่อ ผศ.ตร.อ                 | รัญญา มิ่งเมือง                        |  |  |  |
| ดำแหน่ง นักวิ              | ขาการเงินและบัญชี                                            | ดำแหน่ง รองคณบ<br>ะนวัดกร                    | ดีฝ่ายบริหารคณะเทคโนโล<br>รมผลิตภัณฑ์การเกษตร               | ยีแล ดำแหน่ง คณบดี<br>ภัณฑ์ก | คณะเทคโนโลยีและนวัดกรรมผลิต<br>ารเกษตร |  |  |  |
|                            |                                                              | วันที่                                       |                                                             | วันที่                       |                                        |  |  |  |
| วันที่                     |                                                              |                                              |                                                             |                              |                                        |  |  |  |
| วันที่<br>เลขที่ใบเบ็กเงิน | 21-3219000542                                                | วันที่                                       |                                                             | สำ                           | เหร็บ ส่วนการคลัง                      |  |  |  |

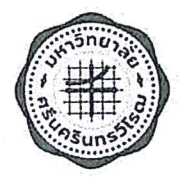

ที่

## บันทึกข้อความ

**ส่วนงาน** ส่วนการคลัง สำนักงานอธิการบดี โทร. 1-5914

**วันที่ 16** มิถุนายน 2565

เรื่อง แนวปฏิบัติการกันเงินไว้เบิกเหลื่อมปีและการขยายเวลาเบิกจ่ายเงิน

เรียน หัวหน้าส่วนงาน / หน่วยงาน

อว 8702.4 /**454** 

ด้วยในแต่ละปีงบประมาณ มีรายการงบประมาณบางรายการไม่สามารถเบิกจ่ายได้ทันในปีงบประมาณ ปัจจุบัน แต่มีความจำเป็นต้องสำรองเพื่อใช้ในปีงบประมาณถัดไป จึงต้องขอกันเงินไว้เบิกเหลื่อมปี และขอขยาย เวลาเบิกจ่ายเงิน

ในการนี้ เพื่อให้การดำเนินการดังกล่าวเป็นไปในทางเดียวกัน จึงขอกำหนดแนวปฏิบัติการกันเงินไว้ เบิกเหลื่อมปีและการขยายเวลาเบิกจ่ายเงิน ตามเอกสารแนบท้ายนี้

จึงเรียนมาเพื่อโปรดทราบและถือปฏิบัติ

1

(รองศาสตราจารย์ ดร.สมชาย สันติวัฒนกุล) อธิการบดีมหาวิทยาลัยศรีนครินทรวิโรฒ

#### แนวปฏิบัติการกันเงินไว้เบิกเหลื่อมปีและการขยายเวลาเบิกจ่ายเงิน

### การกันเงินไว้เบิกเหลื่อมปี

การกันเงินไว้เบิกเหลื่อมปี หมายถึง งบประมาณรายจ่ายของปีปัจจุบัน ที่ไม่สามารถเบิกเงินไปชำระหนี้ ได้ทันสิ้นปีงบประมาณ ให้ขอกันเงินไว้เบิกเหลื่อมปีต่อไปได้อีกไม่เกินหนึ่งปีงบประมาณถัดไป การขอกันเงินไว้เบิก เหลื่อมปีต้องดำเนินการก่อนสิ้นปีงบประมาณ แบ่งออกเป็น 2 กรณี ดังนี้

#### 1. การกันเงินไว้เบิกเหลื่อมปี - กรณีมีหนี้ผูกพัน

งบประมาณรายจ่ายที่ได้ก่อหนี้ผูกพันไว้ก่อนสิ้นปีงบประมาณ แต่ไม่สามารถเบิกเงินไปชำระหนี้ได้ทัน สิ้นปีงบประมาณให้ดำเนินการดังนี้

#### 1.1 กรณีมีหนี้ผูกพันจากการจัดซื้อจัดจ้าง

- (1) ให้กันเงินได้เฉพาะใบสั่งซื้อ/จ้าง ( PO ) ที่มีวงเงินตั้งแต่ 20,000.- บาทขึ้นไป
- (2) กำหนดวันส่งมอบสินค้าหรือส่งมอบงาน หลังวันสิ้นปีงบประมาณ
- (3) ค่าจ้างเหมาบริการรายเดือนประจำเดือนกันยายน ให้บันทึกการตรวจรับพัสดุวันที่ส่งมอบงาน ใบแจ้งหนี้ในระบบ SWU ERP เป็นวันที่ตั้งแต่ 1 ตุลาคม ของปีงบประมาณถัดไป
- (4) เอกสารประกอบการขอกันเงินไว้เบิกเหลื่อมปี กรณีมีหนี้ผูกพัน
  - หนังสือขออนุมัติกันเงินไว้เบิกเหลื่อมปี กรณีมีหนี้ผูกพัน
    - ( เสนอรองอธิการบดีฝ่ายการคลังและทรัพย์สิน....พิจารณาอนุมัติ )
  - ≽ แนบเอกสารที่พิมพ์จากระบบ SWU ERP
    - รายงานการกันเงินไว้เบิกเหลื่อมปี กรณีมีหนี้ผูกพัน (Transection code : ZFMR10)
    - ใบสั่งซื้อ/จ้าง ( PO ) จำนวน 1 ฉบับ
  - กรณีจัดซื้อจัดจ้างวิธี e-bidding ให้ Print Screen หน้าจอ ที่แสดงรายละเอียดต่างๆ ได้แก่ เลขที่ใบสั่งซื้อ/จ้าง (PO) แผนงาน/ผลผลิต บัญชีเจ้าหนี้ (Vender) จำนวนเงิน ชื่อรายการครุภัณฑ์ ที่ดินและสิ่งก่อสร้างวันที่ส่งมอบงาน
  - ≽ สำเนาสัญญาซื้อ/จ้าง จำนวน 1 ชุด

#### 1.2 เงินอุดหนุนทุนวิจัย/ทุน

- (1) ให้กันเงินไว้เบิกเหลื่อมปี เฉพาะสัญญาที่มีวันครบกำหนด หลังวันสิ้นปีงบประมาณ
- (2) บันทึกใบกันเงิน ผ่านระบบ SWU ERP

( Transection code : FMX1 เลือกประเภทเอกสารเป็น ZX (Z+ส่วนงาน) )

- (3) เอกสารประกอบการขออนุมัติกันเงินไว้เบิกเหลื่อมปี กรณีมีหนี้ผูกพัน
  - ≽ หนังสือขออนุมัติกันเงินไว้เบิกเหลื่อมปี กรณีมีหนี้ผูกพัน
    - ( เสนอรองอธิการบดีฝ่ายการคลังและทรัพย์สิน....พิจารณาอนุมัติ )

1

- แนบเอกสารที่พิมพ์จากระบบ SWU ERP
  - ใบกันเงิน จำนวน 1 ฉบับ (Transection code : ZFMF1)
  - รายงานการกันเงินไว้เบิกเหลื่อมปี กรณีมีหนี้ผูกพัน (Transection code : ZFMR10 )
- 🕨 สำเนาสัญญาเงินอุดหนุนทุนวิจัย/ทุน จำนวน 1 ชุด

#### 2. การกันเงินไว้เบิกเหลื่อมปี - กรณีไม่มีหนี้ผูกพัน

รายการที่ได้รับจัดสรรงบประมาณ แต่ไม่สามารถก่อหนี้ผูกพันได้ทันภายในปีงบประมาณนั้น ให้ขอกัน เงินไว้เบิกเหลื่อมปี เฉพาะรายการค่าที่ดินและสิ่งก่อสร้าง ให้ดำเนินการดังนี้

- (1) บันทึกข้อมูลใบขอซื้อ/ขอจ้าง ( PR ) ในระบบ SWU ERP ตามวงเงินงบประมาณที่ได้รับจัดสรร เพื่อสำรองเงินไว้เบิกในปีงบประมาณถัดไป หากไม่ดำเนินการถือว่าไม่มีการกันเงินไว้เบิก เหลื่อมปี งบประมาณรายการนั้นจะถูกพับไป
- (2) เอกสารในการขออนุมัติกันเงินไว้เบิกเหลื่อมปี กรณีไม่มีหนี้ผูกพัน
  - หนังสือขออนุมัติกันเงินไว้เบิกเหลื่อมปี กรณีไม่มีหนี้ผูกพัน พร้อมชี้แจงเหตุผลและความ จำเป็นในการขอกันเงิน (เสนออธิการบดี....พิจารณาอนุมัติ)
  - ≽ สำเนาเอกสารที่ได้รับจัดสรรงบประมาณตามรายการที่ขอกันเงิน
  - 🎾 เอกสารประกอบที่เกี่ยวข้องเช่น อยู่ระหว่างขั้นตอนการดำเนินการใด
  - แนบเอกสารที่พิมพ์จากระบบ SWU ERP
    - รายงานการกันเงินไว้เบิกเหลื่อมปี กรณีไม่มีหนี้ผูกพัน (Transection code : ZFMR09 )

#### การ<mark>ขยายเวลา</mark>เบิกจ่ายเงิน

การขยายเวลาเบิกจ่ายเงิน หมายถึง งบประมาณที่ได้รับอนุมัติให้กันเงินไว้เบิกเหลื่อมปีแล้ว แต่ไม่สามารถ ก่อหนี้ผูกพันหรือเบิกจ่ายเงินได้ทันภายในระยะเวลาไม่เกินปีงบประมาณถัดไป แต่มีความจำเป็นต้องขอเบิก จ่ายเงินภายหลังเวลาดังกล่าว แบ่งเป็น 2 กรณี ดังนี้

- 1. การขยายเวลาเบิกจ่ายเงิน กรณีมีหนี้ผูกพัน
  - 1.1 กรณีมีหนี้ผูกพันจากการจัดซื้อจัดจ้าง
    - (1) หนังสือขออนุมัติขยายเวลาเบิกจ่ายเงินกรณีมีหนี้ผูกพัน
       ( เสนอรองอธิการบดีฝ่ายการคลังและทรัพย์สิน....พิจารณาอนุมัติ )
    - (2) รายงานการขยายเวลาเบิกจ่ายเงิน กรณีมีหนี้ผูกพัน (Transection code : ZFMR10)
    - (3) สำเนาหนังสือที่ได้รับอนุมัติกันเงินไว้เบิกเหลื่อมปี
    - (4) สำเนารายงานการกันเงินไว้เบิกเหลื่อมปี กรณีมีหนี้ผูกพัน ที่ได้รับอนุมัติให้กันเงินๆ
    - (5) สำเนาเอกสารใบสั่งซื้อ/จ้าง ( PO ) จากระบบ SWU ERP จำนวน 2 ฉบับ โดยใช้เลขที่ใบสั่งซื้อ/ สั่งซื้อ ( PO ) เดิม ที่ได้รับอนุมัติกันเงินไว้เบิกเหลื่อมปี
    - (6) สำเนาสัญญาชื้อ/จ้าง จำนวน 1 ชุด

<u>1.2 เงินอุดหนุนทุนวิจัย / ทุน</u> เฉพาะรายการที่ยังไม่ครบกำหนดสัญญาหรือมีการขยายเวลาการ วิจัย/ทุน ออกไป ให้ดำเนินการดังต่อไปนี้

- หนังสือขออนุมัติขยายเวลาเบิกจ่ายเงินเงินอุดหนุนทุนวิจัย/ทุน (เสนอรองอธิการบดีฝ่ายการคลังและทรัพย์สิน.....พิจารณาอนุมัติ)
- (2) <mark>รายงานการขยายเวลาเบิกจ่ายเงินกรณีมีหนี้ผูกพัน</mark> ( Transection code : ZFMR10)
- (3) สำเนาหนังสือที่ได้รับอนุมัติกันเงินไว้เบิกเหลื่อมปี
- (4) สำเนารายงานการกันเงินไว้เบิกเหลื่อมปี กรณีมีหนี้ผูกพันที่ได้รับอนุมัติให้กันเงินไว้เบิก เหลื่อมปี
- (5) สำเนาใบกันเงินจากระบบ SWU ERP จำนวน 1 ฉบับ โดยใช้เลขที่ใบกันเงินเดิม ที่ได้รับ อนุมัติให้กันเงินไว้เบิกเหลื่อมปี
- (6) สำเนาสัญญาเงินอุดหนุนทุนวิจัย/ทุน จำนวน 1 ชุด
- การขยายเวลาเบิกจ่ายเงิน กรณีไม่มีหนี้ผูกพัน
  - หนังสือ ขออนุมัติขยายเวลาเบิกจ่ายเงิน- กรณีไม่มีหนี้ผูกพัน ( ครั้งที่......) พร้อมแจ้ง เหตุผลและความจำเป็น มีการดำเนินการอยู่ในขั้นตอนใด (เสนออธิการบดี.....พิจารณาอนุมัติ)
  - (2) รายงานการขยายเวลาเบิกจ่าย เงินกรณีไม่มีหนี้ผูกพัน( Transection code : ZFMR09 )
  - (3) สำเนาหนังสือที่ได้อนุมัติให้กันเงินไว้เบิกเหลื่อมปี กรณีไม่มีหนี้ผูกพัน
  - (4) สำเนาใบขอซื้อ/ขอจ้าง ( PR ) ในระบบ SWU ERP เดิม ที่ได้รับอนุมัติให้กันเงินเหลื่อมปี
  - (5) สำเนาเอกสารที่ได้รับงบประมาณรายการที่ขอกันเงินและเอกสารประกอบที่เกี่ยวข้อง

สรุป

|                                      | จำนวนปีที่สำรองเงินไว้เพื่อรอเบิกจ่าย |               |                                 |             |  |  |  |
|--------------------------------------|---------------------------------------|---------------|---------------------------------|-------------|--|--|--|
|                                      | ปีที่ 1                               | ปีที่ 2       | ปีที่ 3                         | ปีที่ 4     |  |  |  |
| งบประมาณปีปัจจุบัน                   | กันเงินไว้เบิกเหลื่อมปี               | ขยายเวเ       | ลาเบิกจ่ายเงิน (<br>ปีงบประมาณ) | ์ต่อครั้ง/  |  |  |  |
|                                      | ( 1 ปีงปม. )                          | (ครั้งที่ 1 ) | (ครั้งที่ 2 )                   | (ครั้งที่ ) |  |  |  |
| 1. ไม่สามารถเบิกได้ทันในปีงบประมาณ – | >                                     |               |                                 |             |  |  |  |

(Transection Code : ZFMR10)

รายงานการกันเงินงบประมาณ...(แหล่งเงิน)....ปี พ.ศ. ...... ไว้เบิกเหลือมปี กรณีมีหนี้ผูกพัน

รหัสส่วนงาน.....

ส่วนงาน

| านะ              | 7     |                                              |                                                                                                    |                                                                                                    |  |  |                                                                                                    |     |
|------------------|-------|----------------------------------------------|----------------------------------------------------------------------------------------------------|----------------------------------------------------------------------------------------------------|--|--|----------------------------------------------------------------------------------------------------|-----|
| 1 80             |       | <br>                                         |                                                                                                    |                                                                                                    |  |  |                                                                                                    |     |
| สิ้นสุดสัญญ      |       | 4                                            |                                                                                                    | a name of the second and the second and the second and the second and the second and the second and the second                                                                                                    |  |  |                                                                                                    |     |
| เลขที่สัญญา      | e.    |                                              |                                                                                                    | na brada formale e la constanta e a del e a mana en enconstanta e compañía de como de como de                                                                                                    |  |  |                                                                                                    |     |
| เจ้าหนั/ผู้วิจัย |       |                                              |                                                                                                    |                                                                                                    |  |  |                                                                                                    |     |
| จำนวนเงิน        | -<br> |                                              |                                                                                                    | a una del representazione del construcción de la construcción de la construcción de la construcción de la const                                                                                                    |  |  | and the second second second second second second second second second second second second second second second                                                                                                    |     |
| รเบลเร           |       |                                              |                                                                                                    |                                                                                                    |  |  |                                                                                                    |     |
| หมวตรายจำย       |       |                                              |                                                                                                    |                                                                                                    |  |  |                                                                                                    | 3   |
| งบรายจ่าย        |       |                                              |                                                                                                    |                                                                                                    |  |  |                                                                                                    | 238 |
| Functional Area  |       |                                              |                                                                                                    | and and the state of course from the state of the state of the state o |  |  |                                                                                                    |     |
| เลขที่เอกสาร     |       | Address - An Address - View & View - Vieward | the second second s                                                                                                    | 13.0                                                                                                    |  |  |                                                                                                    |     |
| ลำดับที่         |       |                                              | the second second secon | de particular de la construcción de la construcción de la construcción de la construcción de la construcción de                                                                                                    |  |  | and the second method and the second second se |     |

 (Transection Code : ZFMR09)

รายจานการกันเงินจบประมาณ.....(แหล่งเงิน).....บี พ.ศ. ...... ไว้เบิกเหลื่อมปี กรณีไม่มีหนี้ผูกพัน

รพัสส่วนงาน.....

ส่วนงาน.....

| ลำดับที่ | เลขที่เอกสาร                                                                                                   | Functional Area | งบรายจ่าย | หมวดรายจ่าย                                                                                                    | ราชการ | จำนวนเงิน                                                                                                    | สถานะ                                                                                                    |
|----------|----------------------------------------------------------------------------------------------------|-----------------|-----------|----------------------------------------------------------------------------------------------------|--------|----------------------------------------------------------------------------------------------------|----------------------------------------------------------------------------------------------------|
|          |                                                                                                    |                 |           |                                                                                                    |        |                                                                                                    |                                                                                                    |
|          |                                                                                                    |                 |           |                                                                                                    |        | And the appropriate of the second second secon                                                                                                    | and part of a strange of the sport of the part of the sport of the sport of the sport of the sport of the sport                                                                                                    |
|          | a de la constante de la constante de la constante de la constante de la constante de la constante de la consta |                 |           |                                                                                                    |        |                                                                                                    |                                                                                                    |
|          |                                                                                                    |                 |           |                                                                                                    |        |                                                                                                    |                                                                                                    |
|          |                                                                                                    |                 |           |                                                                                                    |        |                                                                                                    |                                                                                                    |
| -        |                                                                                                    |                 |           |                                                                                                    |        |                                                                                                    |                                                                                                    |
|          |                                                                                                    |                 |           | the second second second second second second second second second second second second second second second se |        |                                                                                                    |                                                                                                    |
|          |                                                                                                    |                 |           |                                                                                                    |        |                                                                                                    |                                                                                                    |
|          |                                                                                                    |                 |           |                                                                                                    |        |                                                                                                    |                                                                                                    |
|          |                                                                                                    |                 |           |                                                                                                    |        |                                                                                                    | A construction of the second second sec |
|          |                                                                                                    |                 |           |                                                                                                    |        |                                                                                                    |                                                                                                    |
|          |                                                                                                    |                 |           |                                                                                                    |        |                                                                                                    |                                                                                                    |
| •        |                                                                                                    |                 |           |                                                                                                    |        |                                                                                                    |                                                                                                    |
|          |                                                                                                    |                 |           |                                                                                                    |        |                                                                                                    |                                                                                                    |
|          |                                                                                                    |                 |           | 238                                                                                                    |        |                                                                                                    |                                                                                                    |
|          |                                                                                                    |                 | 24 1 1    |                                                                                                    |        | Same and the second second sec |                                                                                                    |

ขอรับรองว่าเป็นรายการที่ถูกต้อง

ลายมือซื่อ..... ตำแหน่ง...... (Transection Code : ZFMR10)

• • • •

• • • •

•

รายจานการขยายเวลาเบิกจ่ายเงินงบประมาณ.....(แหล่งเงิน)..... ปี พ.ศ. ....... กรณีมีหนี้ผูกพัน

รพัสส่วนงาน.....

ส่วนงาน.....

|     | 75 | เลซที่เอกสาร                                                                                                    | Functional Area                                                                                                    | งบรายจ่าย                                    | หมวดรายจ่าย                                                                                                    | รายการ                                                                                                    | จำนวนเงิน                                                                                                    | เจ้าหนี้                                                                                                    | เลขที่สัญญา | สิ้นสุดสัญญา                                                                                                    | สถานะ                                                                                                    |
|-----|----|----------------------------------------------------------------------------------------------------|----------------------------------------------------------------------------------------------------|----------------------------------------------|----------------------------------------------------------------------------------------------------|----------------------------------------------------------------------------------------------------|----------------------------------------------------------------------------------------------------|----------------------------------------------------------------------------------------------------|-------------|----------------------------------------------------------------------------------------------------|----------------------------------------------------------------------------------------------------|
|     |    |                                                                                                    | <ul> <li>A little is the set of the set of the set</li></ul> |                                              | (1994 - C) - 19                                                                                                    |                                                                                                    |                                                                                                    |                                                                                                    | 1800-91     |                                                                                                    |                                                                                                    |
|     |    | and the second second second second                                                                                                    | and a many sector to provide a point of the sector of the sector of the       |                                              | 1. Construction of Arrisky in case was a functional system of the construction of the construction of t | and the second state of the second second second second second second second second second second second second |                                                                                                    |                                                                                                    |             |                                                                                                    |                                                                                                    |
|     | Ĩ  |                                                                                                    |                                                                                                    | and the summer inclusion inclusion of second |                                                                                                    |                                                                                                    |                                                                                                    | and the second second second second second second second second second second second second second second second |             | And the second second sec | A Bar Paul Land D of the Work of the Work of                                                                                                    |
|     | 1  | Andrew Annual Annual Annual Annual Annual Annual Annual Annual Annual Annual Annual Annual Annual Annual Annual                                                                                                    |                                                                                                    |                                              |                                                                                                    |                                                                                                    | and a second second second second second second second second second second second second second second second | a primara mante e constante por anome de constante e constante e constante a sette por sette por sette por set   |             | and a second second second second second second second second second second second second second second second                                                                                                    | a basa - "a di santana di sina anang                                                                                                    |
|     |    |                                                                                                    |                                                                                                    |                                              |                                                                                                    |                                                                                                    |                                                                                                    |                                                                                                    |             | a pro-                                                                                                    | <ol> <li>Brite C. Weiner and Address of the second second sec</li></ol> |
|     |    |                                                                                                    |                                                                                                    |                                              |                                                                                                    |                                                                                                    |                                                                                                    |                                                                                                    | 2           |                                                                                                    |                                                                                                    |
|     |    |                                                                                                    |                                                                                                    |                                              | er verer men o eksele den alle alle alle en en en en en en en en en en en en en                                                                                                    |                                                                                                    |                                                                                                    |                                                                                                    | •           |                                                                                                    |                                                                                                    |
|     |    | <ul> <li>A set of the set of the set of</li></ul> |                                                                                                    |                                              |                                                                                                    |                                                                                                    |                                                                                                    |                                                                                                    |             |                                                                                                    | •                                                                                                    |
|     |    | An advanced by the second second second second second second second second second second second second second s                                                                                                    |                                                                                                    |                                              |                                                                                                    |                                                                                                    |                                                                                                    |                                                                                                    |             |                                                                                                    | <ul> <li>N. 10 (22)</li> </ul>                                                                                                    |
|     | 1  | a contraction of the second second second second second second second second second second second second second                                                                                                    |                                                                                                    |                                              |                                                                                                    |                                                                                                    |                                                                                                    |                                                                                                    |             |                                                                                                    |                                                                                                    |
| 238 |    | And a second second sec      |                                                                                                    |                                              | n a su de la companya de la companya de la companya de la companya de la companya de la companya de la companya                                                                                                    |                                                                                                    |                                                                                                    |                                                                                                    |             |                                                                                                    | •                                                                                                    |
| 238 | 1  | oni angento di Tanana angenta angenta angenta angenta angenta angenta angenta angenta angenta angenta angenta a                                                                                                    |                                                                                                    |                                              |                                                                                                    | . «                                                                                                    |                                                                                                    |                                                                                                    |             |                                                                                                    | 1<br>1<br>1<br>1<br>1<br>1<br>1<br>1<br>1<br>1<br>1<br>1<br>1<br>1<br>1<br>1<br>1<br>1<br>1                                                                                                    |
| 233 | 1  |                                                                                                    |                                                                                                    |                                              |                                                                                                    |                                                                                                    |                                                                                                    |                                                                                                    |             |                                                                                                    |                                                                                                    |
|     | l  |                                                                                                    |                                                                                                    | 23                                           | a                                                                                                    |                                                                                                    |                                                                                                    |                                                                                                    |             |                                                                                                    | 1                                                                                                    |

ขอรับรองว่าเป็นรายการที่ลูกต้อง ลายมือชื่อ.......

ตำแหน่ง..

(Transection Code : ZFMR09)

,

รายงานการขยายเวลาเบิกจ่ายเงินงบประมาณ.....(แหล่งเงิน)....... ปี พ.ศ. ...... กรณีไม่มีหนี้ผูกพัน

รพัสส่วนงาน

สวนงาน.....

| ลำดับที่                                                                                                    | เลขที่เอกสาร                                                                                                    | Functional Area | งบรายจำย                                                                                                    | หมวดรายจ่าย                                                                                                    | ຽາຍຄາຮ | จำนวนเงิน | สถานะ |
|----------------------------------------------------------------------------------------------------|----------------------------------------------------------------------------------------------------|-----------------|----------------------------------------------------------------------------------------------------|----------------------------------------------------------------------------------------------------|--------|-----------|-------|
|                                                                                                    |                                                                                                    |                 |                                                                                                    |                                                                                                    |        |           |       |
|                                                                                                    | an anna a' an anna an an an an an an an an an an a                                                                                                    |                 |                                                                                                    |                                                                                                    |        |           |       |
|                                                                                                    |                                                                                                    |                 |                                                                                                    |                                                                                                    |        |           |       |
|                                                                                                    |                                                                                                    |                 |                                                                                                    |                                                                                                    |        |           |       |
|                                                                                                    |                                                                                                    |                 |                                                                                                    | service and the same way when the data of the product manufacture of the same data and the same data of the sam                                                                                                    |        |           |       |
|                                                                                                    | and share we have been a state of the state of the state |                 |                                                                                                    |                                                                                                    |        |           |       |
|                                                                                                    | n fan de fan it waarde fan de fan de fan de fan de fan de fan de fan de fan de fan de fan de fan de fan de fan                                                                                                    |                 |                                                                                                    |                                                                                                    |        |           |       |
|                                                                                                    |                                                                                                    |                 |                                                                                                    |                                                                                                    |        |           |       |
|                                                                                                    |                                                                                                    |                 |                                                                                                    |                                                                                                    |        |           |       |
| Name and the second participant of the second second s |                                                                                                    |                 | and the second second sec       |                                                                                                    |        |           |       |
|                                                                                                    |                                                                                                    |                 |                                                                                                    |                                                                                                    |        |           |       |
|                                                                                                    |                                                                                                    |                 |                                                                                                    |                                                                                                    |        | ÷         |       |
|                                                                                                    | in contrast, and a second second se                                                                                                    |                 |                                                                                                    | Horse and a social momentum of the first time and social momentum of the social of the social momentum of the social momentum of the |        |           |       |
|                                                                                                    |                                                                                                    |                 | <ul> <li>The second second s</li></ul> |                                                                                                    |        |           |       |
| a ä                                                                                                    |                                                                                                    |                 |                                                                                                    | 532                                                                                                    |        |           |       |

ตำแหน่ง.....

ลายมือชื่อ.....

ขอรับรองว่าเป็นรายการที่ถูกต้อง